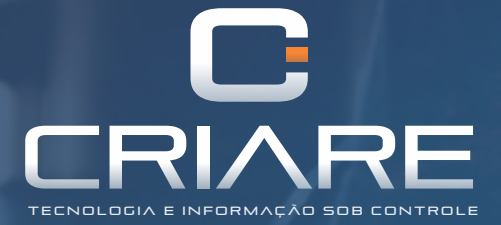

## TREINAMENTO

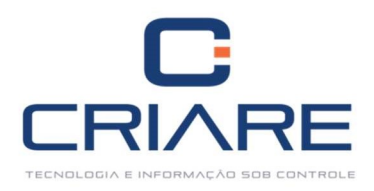

# Cadastros de Clientes e Fornecedores

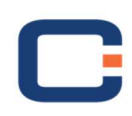

RUA FRANCISCO JOSÉ DE LIMA 86 • SERRA AZUL • LAVRAS.MG 35 3829 9500 www.criareti.com.br

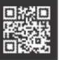

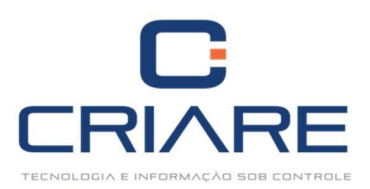

| 1. | CONF   | IGURAÇÕES INICIAIS                         | 3   |
|----|--------|--------------------------------------------|-----|
|    | 1.1    | Cadastrando Vendedores                     | 3   |
|    | 1.2    | Cadastrando Supervisores                   | 4   |
|    | 1.3    | Configurando Rotas                         | 5   |
|    | 1.4    | Configurando Limite de Crédito             | 5   |
|    | 1.5    | Configurando um Convênio                   | 7   |
|    | 1.6    | Cadastrando Perfis de Clientes             | 8   |
|    | 1.7    | Cadastrando Ramos de Atividade             | 9   |
|    | 1.8    | Cadastrando Planos de Pagamento            | .10 |
|    | 1.9    | Cadastrando Planos de Contas               | 11  |
|    | 1.10   | Cadastrando Formas de Pagamento            | 13  |
|    | 1.11   | Cadastrando Bancos                         | 16  |
|    | 1.11.1 | Configurações de Boletos                   | 17  |
| 2. | CADA   | STRO DE EMITENTES                          | 20  |
|    | 2.1    | Endereço Comercial                         | 25  |
|    | 2.2    | Endereço de Cobrança e Endereço de Entrega | 25  |
|    | 2.3    | Foto                                       | 26  |
|    | 2.4    | Fidelização                                | 26  |
|    | 2.5    | Convênios                                  | 28  |
|    | 2.6    | Referências Comerciais                     | 29  |
|    | 2.7    | Autorizados                                | 29  |
|    | 2.8    | Outras Informações                         | .30 |
| 3. | HISTĆ  | RICO DO CLIENTE                            | 32  |
|    | 3.1    | Cadastrando Negociações                    | 32  |
|    | 3.2    | Cadastrando Categorias                     | 33  |
| 4. | ENDE   | REÇOS ALTERNATIVOS                         | 34  |
| 5. | MIGR   | AR DADOS DE EMITENTE (Aplicação 974)       | 35  |

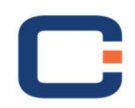

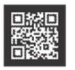

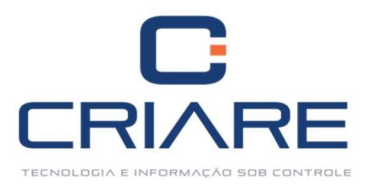

#### **1. CONFIGURAÇÕES INICIAIS**

#### 1.1 Cadastrando Vendedores

Para escolher um vendedor é necessário primeiramente realizar o cadastro de Vendedores.

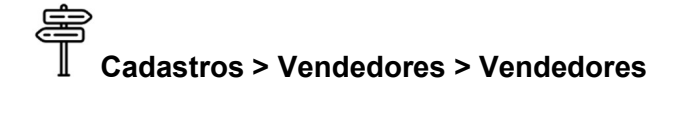

| C Ca                   | idastros M | lovimentação           | PDVs Rela | atórios | NF-e Util  | itários  | Consultorias Ce             | entral de ajuda        |           |          |                        |      |                        |    |
|------------------------|------------|------------------------|-----------|---------|------------|----------|-----------------------------|------------------------|-----------|----------|------------------------|------|------------------------|----|
| *                      | 202        |                        | *         |         | 2          | <b>D</b> | 1                           |                        |           | 0        | A                      | ECF  |                        |    |
| Novidades<br>da versão | Emitentes  | Gestão de<br>estoque * | Operações | Tabelas | Vendedores | Empresas | Banco/Carteira/<br>Portador | Planos de<br>pagamento | Formas de | Usuários | Grupo de<br>Permissões | ECFs | Dispositivos<br>móveis |    |
| Ajuda                  | Emitentes  | Produtos               |           |         |            |          |                             | Diversos               | 1.5       |          |                        |      |                        | \$ |

Clique no botão [Inserir]:

| Cadastro  | Integrad  | ão externa (Forra de ve | andaci |          |   |                                                                                                    |    |         |  |
|-----------|-----------|-------------------------|--------|----------|---|----------------------------------------------------------------------------------------------------|----|---------|--|
| Campora   | corom inf | armados                 | maaaj  |          |   |                                                                                                    |    |         |  |
| camposa   | Serem min | ormados                 |        |          |   |                                                                                                    |    |         |  |
| .ód. Vend | edor No   | me                      |        |          |   |                                                                                                    |    |         |  |
|           |           |                         |        |          |   |                                                                                                    |    |         |  |
| Indereco  |           |                         |        |          |   | Bairro                                                                                                    |    |         |  |
|           |           |                         |        |          |   |                                                                                                    |    |         |  |
|           | 10000     |                         |        | 1080     |   | and the second second s |    |         |  |
| JF        | Cida      | de                      |        | Ativo    |   | Telefone                                                                                                    | 8  | Celular |  |
|           | -         |                         | -      | S        | * | () -                                                                                                    |    | () -    |  |
|           |           |                         |        |          |   |                                                                                                    |    |         |  |
| uperviso  | r No      | me do Supervisor        |        |          |   |                                                                                                    |    |         |  |
|           |           |                         |        |          |   |                                                                                                    |    |         |  |
| % Comiss. | Interna   | % Comiss. Externa       | Últin  | na venda |   |                                                                                                    |    |         |  |
|           | 0,00      | 0,00                    |        |          |   | Exter                                                                                                    | no |         |  |
|           |           |                         |        |          |   |                                                                                                    |    |         |  |

Preencha os dados pessoais do vendedor.

- Supervisor: Responsável direto pelo vendedor (veja a seguir como cadastrar).
- % Comissão Interna: Comissão que o Vendedor Interno a loja receberá pela tal venda.
- % Comissão Externa: Comissão que o Vendedor Externo a loja receberá pela tal venda.
- Última venda: Data da última venda realizada pelo vendedor.
- Externo: Este campo deverá ser marcado se o vendedor é externo.

Para empresas que trabalham com vendedores externos clique na guia "Integração Externa".

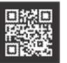

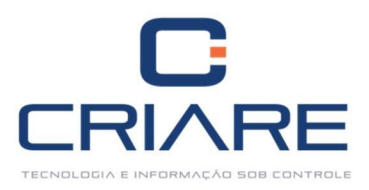

| Cadastro       | Integração externa (Força de ve | ndas)          |               |            |           |           |
|----------------|---------------------------------|----------------|---------------|------------|-----------|-----------|
| Usa AFV        | Enviar todos os cliente         | Atuar em tod   | as as empresa | Usa        | DC        |           |
| 🔿 Sim<br>🔿 Não | 🔿 Sim<br>💿 Não                  | 🔘 Sim<br>🔘 Não |               | 0 S<br>0 N | im<br>Ião |           |
| ód. empresa    | Pasta de arquivos               | Senha AFV      | Saldo mír     | . (R\$)    | Saldo m   | áx. (R\$) |
|                |                                 |                |               | 0,00       |           | 0,00      |
|                |                                 |                |               |            | ha        |           |
|                |                                 |                |               |            |           |           |

- Usa AFV: Marque apenas os vendedores externos que trabalhem com o tablet.
- Envia todos os clientes: Se será enviado o cadastro de todos os clientes para o tablet.
- Atuar em todas as empresas: Se o vendedor atua em mais de uma empresa, em caso de matriz/filial.
- Usa DC: Se o vendedor usa debito/crédito.
- Cód. Empresa: Caso trabalhe em apenas uma empresa especifique o número.
- Pasta de Arquivos: Caminho da instalação do tablet.
- Senha AFV: Senha usada no tablet pelo vendedor externo.
- Saldo mín. (R\$): Saldo mínimo em dinheiro que o vendedor com debito crédito pode possuir.
- Saldo máx. (R\$): Saldo máximo em dinheiro que o vendedor com debito crédito pode possuir.

Após preencher os campos clique no botão [F10 - Gravar].

#### 1.2 Cadastrando Supervisores

Cadastros > Tabelas > Supervisores

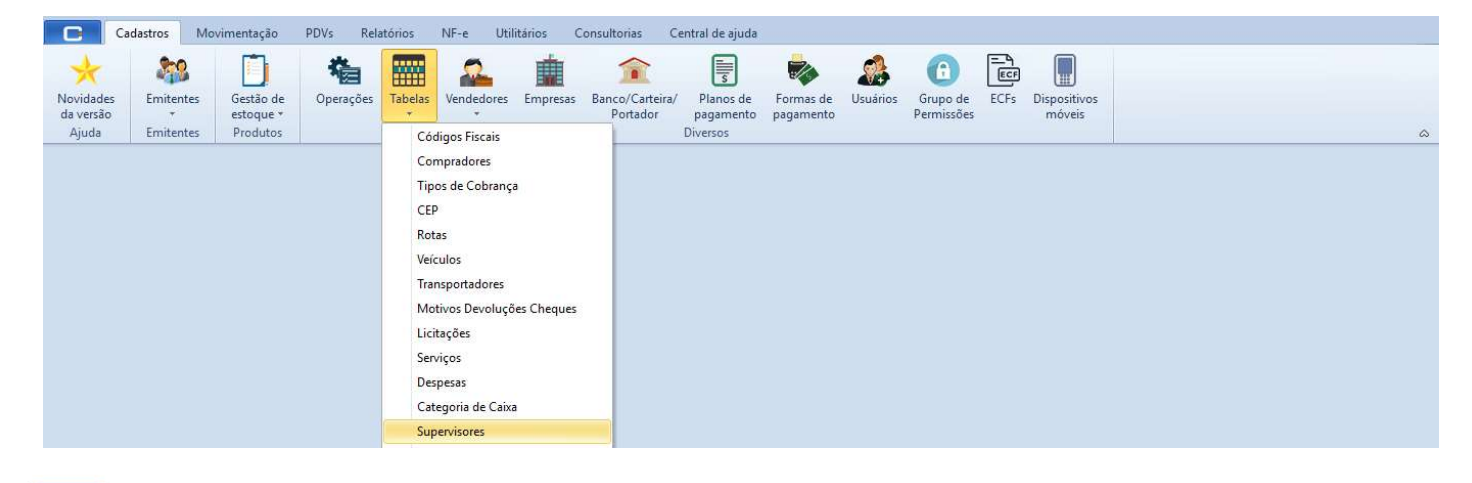

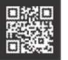

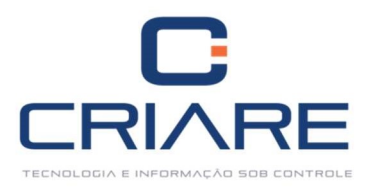

Clique no botão [Inserir].

| UF | Cidade |           |           | 10000     |
|----|--------|-----------|-----------|-----------|
|    |        |           |           | ~         |
|    |        |           |           |           |
|    |        |           |           |           |
|    | UF     | UF Cidade | UF Cidade | UF Cidade |

Após preencher os campos clique no botão [F10 - Gravar].

#### 1.3 Configurando Rotas

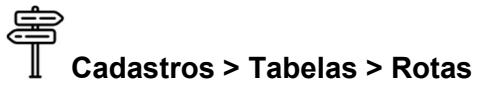

| CC                     | adastros M | lovimentação           | PDVs Rel  | atórios                             | NF-e Uti                                      | litários | Consultorias             | Central de ajuda           |                     |                  |                        |      |                        |          |
|------------------------|------------|------------------------|-----------|-------------------------------------|-----------------------------------------------|----------|--------------------------|----------------------------|---------------------|------------------|------------------------|------|------------------------|----------|
| Novidades<br>da versão | Emitentes  | Gestão de<br>estoque * | Operações | Tabelas                             | Vendedores                                    | Empresas | Banco/Cartei<br>Portador | ra/ Planos de<br>pagamento | Formas de pagamento | <b>U</b> suários | Grupo de<br>Permissões | ECFs | Dispositivos<br>móveis |          |
| Ajuda                  | Emitentes  | Produtos               |           | Códi<br>Com<br>Tipo:<br>CEP<br>Rota | gos Fiscais<br>Ipradores<br>s de Cobranç<br>s | a        |                          | Diversos                   |                     |                  |                        |      |                        | <u>۵</u> |

Clique no botão [Inserir].

| e           |                    |      |  |
|-------------|--------------------|------|--|
| Cadastro    |                    |      |  |
| Campos      | a serem informados |      |  |
|             |                    |      |  |
| - 1 - 1 - 1 | -                  |      |  |
| Código      | Descrição          | <br> |  |
| Código      | Descrição          |      |  |
| Código      | Descrição          |      |  |
| Código      | Descrição          |      |  |

- Código: Preenchido automaticamente pelo sistema.
- Descrição: Nome da rota feita pelo vendedor externo.

#### 1.4 Configurando Limite de Crédito

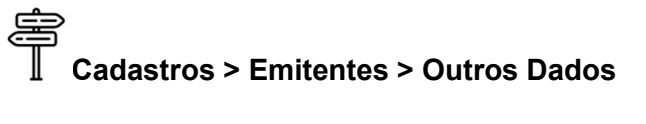

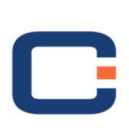

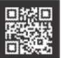

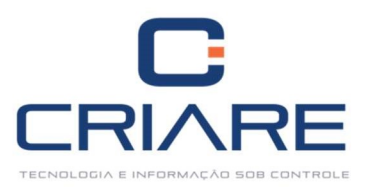

| C                   | Cadastros | Movimentação               | PDVs Re      | latórios     | NF-e Uti        | litários | Consultorias (             | Central de ajuda         |                        |          |                        |      |                        |  |   |
|---------------------|-----------|----------------------------|--------------|--------------|-----------------|----------|----------------------------|--------------------------|------------------------|----------|------------------------|------|------------------------|--|---|
| *                   | 2         |                            | 榆            |              | 2               |          | î                          |                          | -                      | 2        | 6                      | ECF  |                        |  |   |
| Novidad<br>da versã | es Emiter | tes Gestão de<br>estoque * | Operações    | Tabelas<br>* | Vendedores<br>* | Empresas | Banco/Carteira<br>Portador | / Planos de<br>pagamento | Formas de<br>pagamento | Usuários | Grupo de<br>Permissões | ECFs | Dispositivos<br>móveis |  |   |
| Ajuda               | E         | nitentes (Clientes/Fo      | ornecedores) |              |                 |          |                            | Diversos                 |                        |          |                        |      |                        |  | ۵ |
|                     | C         | utros dados                |              |              |                 |          |                            |                          |                        |          |                        |      |                        |  |   |

| Código                                   | Razão Social/I                  | Nome                    |       |          |  |
|------------------------------------------|---------------------------------|-------------------------|-------|----------|--|
| imite de Crédito<br>Motivo Desativaçã    | Dia vencto.                     | Controlar limite        | Ativo | Especial |  |
| 🗌 Habilitar libera<br>Senha (Liberação \ | ção por senha<br>/enda Prazo PD | (Venda Prazo PDV)<br>V) |       |          |  |

- Código: Pode ser digitado o código do cliente ou então realizar a busca pelo seu nome ou razão social, por meios do ícone .
- Limite de crédito: Limite estipulado pela gerência para cada um dos clientes.
- Dias de vencto: Dias que normalmente será realizado o vencimento do limite.
- Controlar limite: Define se o limite deve ou não ser controlado.
- Ativo: Define se o cliente encontra-se ativo ou não no sistema.
- Especial: Caso esta opção seja marca o cliente pode estar com o limite estourado e com a conta em atraso, que o sistema não bloqueará a venda para ele.
- Motivo desativação: Motivo pelo qual o cliente foi desativado do sistema.
- Habilitar liberação por senha (Venda Prazo PDV): Se esta opção estiver marcada, as vendas a prazo só serão realizadas para quem realmente conhece a senha.
- Senha (Liberação Venda a Prazo PDV): Informe a senha desejada para compras a prazo.

Depois de finalizada a inserção clique no botão [Confirmar].

Após a inserção das informações volte ao cadastro de emitentes e será possível ver a informação a seguir preenchida:

| Limite de crédito | Saldo devedor | Saldo limite | Vencimento | Controlar limite | Gerar fatura |
|-------------------|---------------|--------------|------------|------------------|--------------|
| 300,00            | R\$ 0,00      | R\$ 300,00   | *          | Sim 👻            |              |

- Limite de crédito: Limite inserido anteriormente.
- **Saldo devedor:** Valor do limite já utilizado.
- Saldo limite: Valor do limite que o cliente ainda possui.

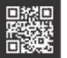

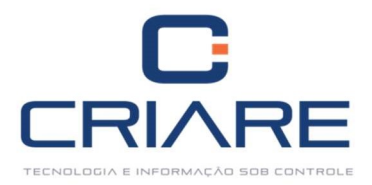

- Vencimento: Preenchido anteriormente.
- Controlar limite: Informado anteriormente.
- Gerar fatura: Se as faturas (boletos, duplicatas, etc) serão anexadas em apenas uma, ou não.

#### 1.5 Configurando um Convênio

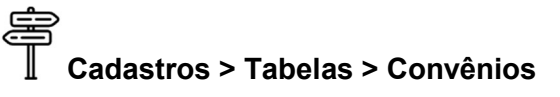

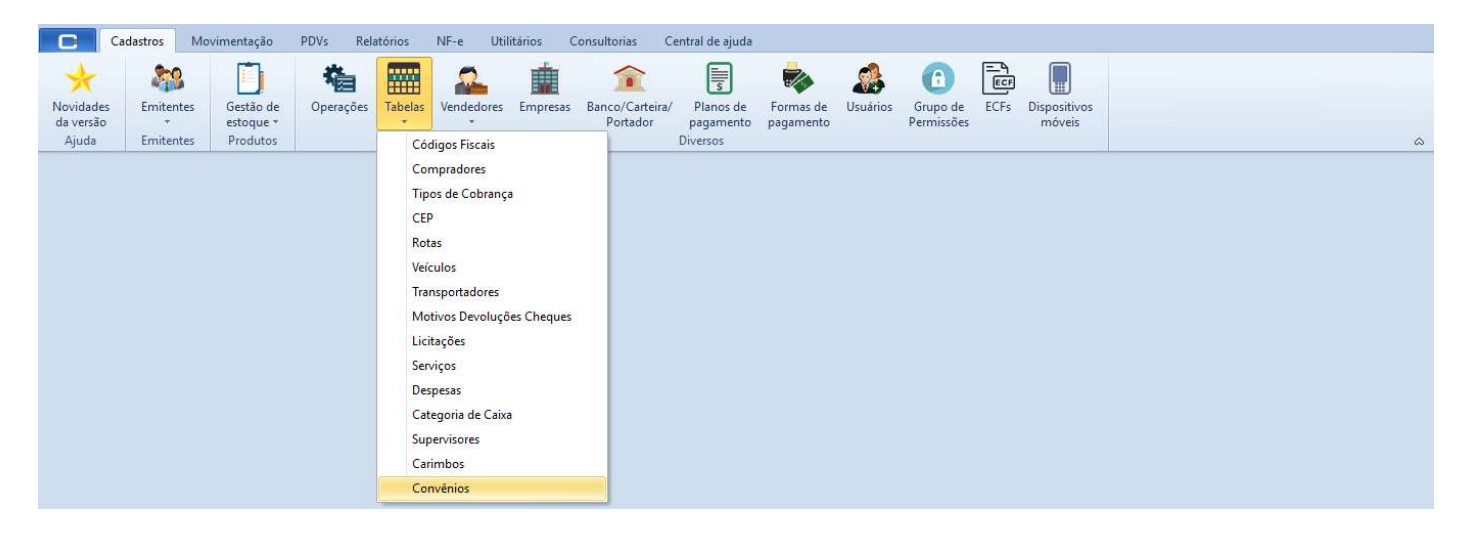

Na tela a seguir clique em [Inserir].

Inclua o cadastro da empresa que possui convênio com a sua:

| Cadastro                         |              |                   |      |               |
|----------------------------------|--------------|-------------------|------|---------------|
| Campos a serei                   | n informados |                   |      |               |
| Código Razã                      | o Social     |                   |      |               |
|                                  |              |                   |      |               |
| Endereço                         |              |                   |      |               |
|                                  |              |                   |      |               |
| Bairro                           | Cidade       |                   | UF   | CEP           |
|                                  |              |                   | -    | 10570         |
|                                  |              |                   | 1400 | Decconto (%)  |
| Telefone                         | CPF/CGC      | Identidade/Inscri | ção  | Desconto (76) |
| Telefone<br>() -                 | CPF/CGC      | Identidade/Inscri | ção  | Desconco (76) |
| Telefone<br>( ) -<br>Habilitada  | CPF/CGC      | Identidade/Inscri | ção  |               |
| Telefone<br>() -<br>✓ Habilitada | CPF/CGC      | Identidade/Inscri | ção  |               |

| Adicionar ou |
|--------------|
| estornar     |
| créditos     |

Para adicionar um crédito ou extornar clique no botão

Em seguida escolha a empresa que receberá os creditos, bem como os funcionarios e seus valores.

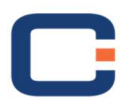

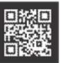

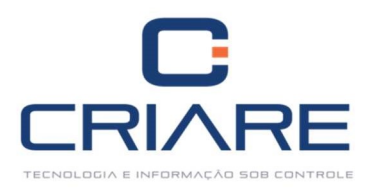

| operação                     |                     |
|------------------------------|---------------------|
| Adição de créditos           | Estorno de créditos |
| Aplicar                      |                     |
| A todos os funcionários o    | desta empresa       |
| 💍 A um funcionário específ   | ico da empresa      |
|                              |                     |
| Valor da operação            |                     |
| Valor da operação<br>RS 0,00 |                     |

- Empresa conveniada: Escolha a empresa desejada para se aplicar o crédito ou extorno.
- **Operação:** Escolha se serão adicionados ou estornados os créditos.
- Aplicar: Podemos escolher entre aplicar o crédito a todos os funcionários ou a apenas um funcionário específico.
- Valor da operação: Valor do credito ou estorno a ser realizado de maneira individual ou coletiva.
- ID. Cliente: Caso seja escolhido um cliente para se aplicar o crédito/estorno, basta buscar por ele em seu cadastro no ícone .
- Depois de finalizada a inserção clique no botão [Confirmar].

#### 1.6 Cadastrando Perfis de Clientes

C > Pesquisar Cód. aplicação = 113, ou então digite "Perfis de Clientes"

| 0                 |                                   |                                 |
|-------------------|-----------------------------------|---------------------------------|
|                   | Localizar aplicação               |                                 |
| Aplicações        | Cód. aplicação Descrição          |                                 |
|                   | OK PERFIS                         |                                 |
| Informações       |                                   |                                 |
|                   | * Cód. aplicação Descrição        | Disponível                      |
| Atualizar Acessos | 113 CADASTRO DE PERFIS DE CLIENTE | A partir da versão Profissional |

Clique em [Inserir]:

Ę

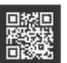

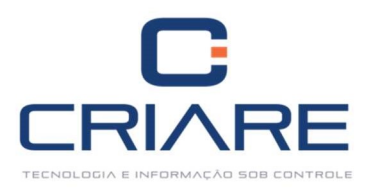

| Campos a serem informado | IS   |  |  |
|--------------------------|------|--|--|
| Código:                  |      |  |  |
| Descrição:               |      |  |  |
| Desconto(%):             | 0,00 |  |  |
| Acréscimo(%):            | 0,00 |  |  |
| Acrésc. sobre custo(%):  | 0,00 |  |  |

- Código: Campo preenchido automaticamente pelo sistema.
- **Descrição:** Pequena descrição sobre o perfil do cliente.
- Desconto (%): Preencha caso deseja aplicar desconto para o cliente.
- Acréscimo (%): Preencha caso deseja aplicar acréscimo para o cliente.
- Acrésc. sobre custo (%): Porcentagem de acréscimo sobre o custo.

Após fazer o cadastro do perfil do cliente clique em [F10 - Gravar].

#### 1.7 Cadastrando Ramos de Atividade

Pesquisar Cód. aplicação = 114, ou então digite "Ramos de Atividade"

| O                 |                                    |                             |
|-------------------|------------------------------------|-----------------------------|
|                   | Localizar aplicação                |                             |
| Aplicações        | Cód. aplicação Descrição           |                             |
| Informações       | OK RAMOS                           |                             |
|                   |                                    |                             |
| Atualizar Acessos | * Cód. aplicação Descrição         | Disponível                  |
|                   | 114 CADASTRO DE RAMOS DE ATIVIDADE | A partir da versão Standard |

Clique no botão [Inserir].

| Cadastro Campos a serem informados Código: Descrito 5m | stro<br>ipos a serem informados<br>jo: | Cadastro Campos a serem informados Código: Descrição: |  |
|--------------------------------------------------------|----------------------------------------|-------------------------------------------------------|--|
| Campos a serem informados Código:                      | apos a serem informados                | Campos a serem informados Código: Descrição:          |  |
| Código:                                                | jo:                                    | Código:                                               |  |
| 00000000                                               | riçao:                                 | Descrição:                                            |  |
| Descrição.                                             |                                        |                                                       |  |

• Descrição: Pequena descrição do ramo de atividade do seu cliente.

Após o preenchimento do campo clique em [F10 - Gravar].

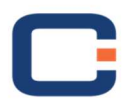

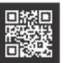

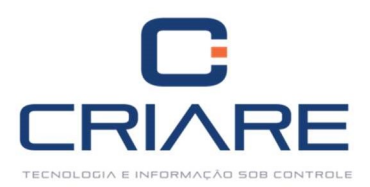

#### 1.8 Cadastrando Planos de Pagamento

Cadastros > Planos de Pagamento

| <b>C</b> 9             | dastros M      | lovimentação           | PDVs Rela | atórios      | NF-e Util  | itários C | onsultorias Ce              | entral de ajuda        |                        |          |                        |      |                        |   |
|------------------------|----------------|------------------------|-----------|--------------|------------|-----------|-----------------------------|------------------------|------------------------|----------|------------------------|------|------------------------|---|
| *                      | 2              |                        | 榆         |              | 2          |           | î                           | ۵۱<br>۱۱               |                        |          | Ê                      | ECF  |                        |   |
| Novidades<br>da versão | Emitentes<br>* | Gestão de<br>estoque * | Operações | Tabelas<br>* | Vendedores | Empresas  | Banco/Carteira/<br>Portador | Planos de<br>pagamento | Formas de<br>pagamento | Usuários | Grupo de<br>Permissões | ECFs | Dispositivos<br>móveis |   |
| Ajuda                  | Emitentes      | Produtos               |           |              |            |           |                             | Diversos               |                        |          |                        |      |                        | ~ |

Clique no campo: "Clique aqui para adicionar um novo registro" para cadastrar um novo plano de pagamento.

| Cadastros Movimentação                                                   | PDVs Rela       | atórios      | NF-e    | e Utili    | tários     | Consultorias              | Central de ajuda                        | 1                      |                  |                        |                            |                       |               |                         |
|--------------------------------------------------------------------------|-----------------|--------------|---------|------------|------------|---------------------------|-----------------------------------------|------------------------|------------------|------------------------|----------------------------|-----------------------|---------------|-------------------------|
| Novidades<br>da versão<br>Ajuda Emitentes<br>Ajuda Emitentes<br>Produtos | Operações       | Tabelas<br>T | Ven     | dedores    | Empresa    | s Banco/Carte<br>Portador | ira/ Planos de<br>pagamento<br>Diversos | Formas de<br>pagamento | <b>U</b> suários | Grupo de<br>Permissões | CFs Dispositivos<br>móveis |                       |               | ۵                       |
| 🗊 Cadastro de planos de pagamento 🛛 🛪                                    |                 |              |         |            |            |                           |                                         |                        |                  |                        |                            |                       |               | ÷ )                     |
|                                                                          |                 |              |         |            |            |                           |                                         |                        |                  |                        |                            |                       |               | R                       |
| Dador Cadastrador - Farmar da Dagamante                                  |                 |              |         |            |            |                           |                                         |                        |                  |                        |                            |                       |               |                         |
| Tomas de Pagamento                                                       |                 |              |         |            |            |                           |                                         |                        |                  |                        |                            | V                     |               |                         |
| Cód. Plano Pagamento Descrição                                           | A Vista / A Pra | azo Nº Parc  | celas I | Dias Entra | da Acresci | mo Desconto D             | as Parcela Inicial E                    | nvia PDA  N° V         | ias Desconto     | o Maximo Dia Fixe      | o no Vencimento Acre       | scimo Promocional Tip | o Aplicar des | conto Aplicar acrescimo |
|                                                                          | 1               |              |         |            |            | Cirque                    | aqui para adición                       | ar um novo regi        | stro             |                        |                            |                       |               |                         |
| 1 A VISTA                                                                | A Vista         |              | 1       | 1 0,       | 00 0       | 0,00 0,00                 | 0 E                                     | nviar PDA              | 1                | 0 Não                  |                            | 0,00 A                | Ambos         | Ambos                   |
| 2 7 DIAS                                                                 | A Prazo         |              | 1       | 7 0,       | 00 0       | 0,00 0,00                 | 7 E                                     | nviar PDA              | 1                | 0 Não                  |                            | 0,00 A                | Ambos         | Ambos                   |
| 3 15 DIAS                                                                | A Prazo         |              | 1       | 15 0,      | 00 0       | 0,00 0,00                 | 15 E                                    | nviar PDA              | 1                | 0 Não                  |                            | 0,00 A                | Ambos         | Ambos                   |
| 4 30 DIAS                                                                | A Prazo         |              | 1       | 30 0,      | 00 0       | 0,00 0,00                 | 30 E                                    | nviar PDA              | 1                | 0 Não                  |                            | 0,00 A                | Ambos         | Ambos                   |
| 5 30/60 DIAS                                                             | A Prazo         |              | 2       | 30 0,      | 00 0       | 0,00 0,00                 | 30 E                                    | nviar PDA              | 1                | 0 Não                  |                            | 0,00 A                | Ambos         | Ambos                   |
| 6 30/60/90 DIAS                                                          | A Prazo         |              | 3       | 30 0,      | 00 0       | 0,00 0,00                 | 30 E                                    | nviar PDA              | 1                | 0 Não                  |                            | 0,00 A                | Ambos         | Ambos                   |
| 7 30/60/90/120 DIAS                                                      | A Prazo         |              | 4       | 30 0,      | 00 0       | 0,00 0,00                 | 30 E                                    | nviar PDA              | 1                | 0 Não                  |                            | 0,00 A                | Ambos         | Ambos                   |
| 8 30/60/90/120/150 DIAS                                                  | A Prazo         |              | 5       | 30 0,      | 00 0       | 0,00 0,00                 | 30 E                                    | nviar PDA              | 1                | 0 Não                  |                            | 0,00 A                | Ambos         | Ambos                   |
| 9 OUTRAS                                                                 | Outros          |              | 1       | 1 0,       | 00 0       | 0,00 0,00                 | 1 E                                     | nviar PDA              | 1                | 0 Não                  |                            | 0,00 A                | Ambos         | Ambos                   |
| 10 21 DIAS                                                               | A Prazo         |              | 1       | 21 0,      | 00 0       | 0,00 0,00                 | 21 E                                    | nviar PDA              | 1                | 0 Não                  |                            | 0,00 A                | Ambos         | Ambos                   |
| 11 28 DIAS                                                               | A Prazo         |              | 1       | 28 0,      | 00 0       | 0,00 0,00                 | 28 E                                    | nviar PDA              | 1                | 0 Não                  |                            | 0,00 A                | Ambos         | Ambos                   |
|                                                                          |                 |              |         |            |            |                           |                                         |                        |                  |                        |                            |                       |               |                         |

- Código do Plano de pagamento: Campo de identificação preenchido pelo sistema.
- **Descrição:** Descrição do plano de pagamento.
- Vista/Prazo: Define se o plano de pagamento será à vista, à prazo ou outros.
- N° Parcelas: Quantidade de parcelas do plano de pagamento.
- Dias: Período entre as parcelas.
- Entrada: Porcentagem do valor para entrada.
- Acréscimo: Porcentagem de acréscimo para o plano de pagamento (se houver).
- Desconto: Porcentagem de desconto para o plano de pagamento (se houver).
- Dias Parcela Inicial: Período entre a compra/venda e a data da primeira parcela.
- Enviar PDA: Marcar a opção caso deseja enviar informações para PDA.
- N° vias: Números de vias impressas do pedido.

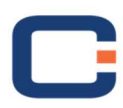

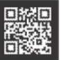

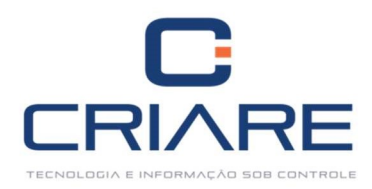

- Desconto máximo: Percentual de desconto máximo permitido.
- Dia Fixo no Vencimento: Marque se deseja fixar o dia de vencimento.
- Acréscimo Promocional: Informe o valor do acréscimo que deverá ser realizado.
- **Tipo:** Se é um plano de pagamentos para entradas, saídas, ou ambos. O ideal é que se mantenha A (ambos), para não precisar cadastrar dois tipos de planos de pagamento (entrada e saída).
- Aplicar Desconto: Se o desconto será aplicado apenas no pedidos, no tablet ou em ambos.
- Aplicar Acréscimo: Se o acréscimo será aplicado apenas no pedidos, no tablet ou em ambos.

#### 1.9 Cadastrando Planos de Contas

Antes de inserir o plano de contas é necessário primeiramente cadastrar o mesmo. As telas a seguir mostram os passos a seguir para cadastrar.

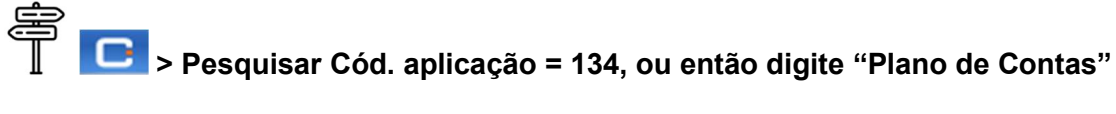

| 0                                                                                                    |                                 |                                 |
|----------------------------------------------------------------------------------------------------|---------------------------------|---------------------------------|
|                                                                                                    | Localizar aplicação             |                                 |
| Aplicações                                                                                                    | Cód. aplicação Descrição        |                                 |
| and the second second second second second second second second second second second second second second second | OK CADASTRO DE PLANO DE CONTAS  |                                 |
| Informações                                                                                                    |                                 |                                 |
|                                                                                                    | * Cód. aplicação Descrição      | Disponível                      |
| Atualizar Acessos                                                                                                | 134 CADASTRO DE PLANO DE CONTAS | A partir da versão Profissional |

| Sia - Módulo 0134 (Cadastro de plano de contas) versão 1.0 / Criare Informática |                                               |                | + - @            |
|---------------------------------------------------------------------------------|-----------------------------------------------|----------------|------------------|
| 🗋 Nova conta 📑 Nova sub-conta 📑 Alterar 🗙 Excluir 🖊 Expan                       | ndir  👚 Comprimir 😕 Detalhar centros de custo |                |                  |
| ontas                                                                           |                                               |                |                  |
| Jescrição                                                                       | Cód. reduzido Tipo                            | Conta Contábil | Cód. Conta Ativo |
| Y 🙀 CONTA CREDITO DEFAULT                                                       | 1 Receita                                     | 1              | S                |
| ✓ ♀ RECEBIMENTO CARTÃO DE DÉBITO                                                | 2451 Receita                                  | 1              | S                |
| RECEBIMENTO CARTÃO DE CRÉDITO                                                   | 2452 Receita                                  | 1              | S                |
| CONTA DEBITO DEFAULT                                                            | 2 Despesa                                     | 2              | S                |
| 🕂 🙀 Despesas                                                                    | 2432 Despesa                                  | 2              | S                |
| 🕶 🤪 Financeiro                                                                  | 101 Despesa                                   | 1              | S                |
| Saque de dinheiro                                                               | 102 Despesa                                   | 1              | S                |
| 😽 🏟 Transferência                                                               | 103 Despesa                                   | 1              | S                |
| Dinheiro                                                                        | 2434 Despesa                                  | 2              | S                |
| 👻 🙀 Cobrança                                                                    | 104 Despesa                                   | 1              | S                |
| CARTÃO DE CREDITO                                                               | 2450 Despesa                                  | 1              | S                |
| - 📄 Juros                                                                       | 105 Despesa                                   | 1              | S                |
| Tarifa Bancária                                                                 | 106 Despesa                                   | 1              | S                |
| Multa                                                                           | 112 Despesa                                   | 1              | S                |
| Contabilidade                                                                   | 124 Despesa                                   | 1              | S                |
| 🗸 😝 Veiculos                                                                    | 108 Despesa                                   | 1              | S                |
| Combustivel                                                                     | 109 Despesa                                   | 1              | S                |
| Manutenção                                                                      | 110 Despesa                                   | 1              | S                |
| Estacionamento                                                                  | 111 Despesa                                   | 1              | S                |
| 👻 😝 Serviços Públicos                                                           | 117 Despesa                                   | 1              | S                |
| Telefone Celular                                                                | 114 Despesa                                   | 1              | S                |
| Telefone Fixo                                                                   | 115 Despesa                                   | 1              | S                |
| Internet                                                                        | 116 Despesa                                   | 1              | S                |
| Agua e Esgoto                                                                   | 118 Despesa                                   | 1              | S                |
| Eletricidade                                                                    | 119 Despesa                                   | 1              | S                |
| Gás                                                                             | 120 Despesa                                   | 1              | S                |
| Seguranca                                                                       | 121 Despesa                                   | 1,             | S                |

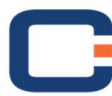

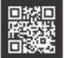

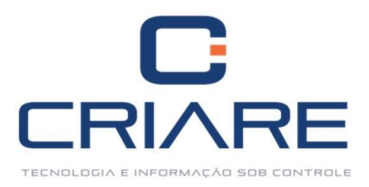

| Ê | <u>A</u> lterar |
|---|-----------------|
|---|-----------------|

-

\*

Cancelar

Para editar o plano de contas basta selecionar o campo desejado e em seguida clicar em

-

| 📲 Plano de contas      |     |                   |   |
|------------------------|-----|-------------------|---|
| Cadastro               |     |                   |   |
| Campos a serem informa | ios |                   |   |
| Descrição:             |     |                   |   |
| Tipo:                  |     |                   |   |
| Cód. natureza:         |     |                   |   |
| Ind. tipo conta:       |     |                   |   |
| Cód. Conta Ref:        |     |                   | _ |
| Nível:                 |     | Conta contábil: 🚥 |   |
| Tipo despesa:          |     |                   |   |
| 0.0000000 200          |     |                   |   |

- Descrição: Descrição do plano de contas.
- **Tipo:** Definir se o plano é ativo, passivo, receita ou despesa.
- Cód. Natureza: Definir se o plano é ativo, passivo, líquido, resultado, compensação ou outras.

<u>O</u>K

F10 - Gravar

Nova sub-conta

- Ind. Tipo conta: Defina se analítica ou sintética.
- Nível: Defina o nível em que o plano de contas se encontra.
- Conta contábil: Código contábil (verificar com a contabilidade).
- **Tipo despesa:** Defina se fixa ou variável.
- Limite mensal: Limite em valor gasto mensalmente com esse plano de contas.
- Ativo: Se o plano de contas está ou não ativo.
- •

Para gravar clique em [F10 – Gravar].

Em caso de cadastro de nova subconta clique em 느

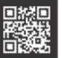

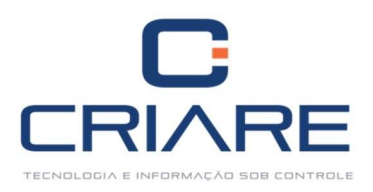

| 📑 Plano de contas         |                           |                       | 23       |
|---------------------------|---------------------------|-----------------------|----------|
| Cadastro                  |                           |                       |          |
| Campos a serem informados |                           |                       |          |
| Descrição                 |                           | Sub-conta             |          |
|                           |                           | CONTA CREDITO DEFAULT | •        |
| Cód. natureza             |                           | Ind. tipo conta       |          |
|                           | *                         |                       | *        |
| Nível                     | Conta contábil            | Tipo despesa          |          |
|                           |                           |                       | -        |
| Limite mensal             | Cód. Conta Referenciada   |                       |          |
|                           |                           |                       | Ativo    |
| Grupo DRE                 |                           |                       |          |
| Id. DRE Desc. DRE         | Id. Grupo DRE Desc. Grupo | Dre                   | Inserir  |
|                           |                           |                       |          |
|                           |                           |                       | Editar   |
|                           |                           |                       |          |
|                           |                           |                       | Excluir  |
|                           | Nenhum dado a ser exibi   | ido                   |          |
|                           |                           |                       |          |
|                           |                           |                       |          |
|                           |                           |                       |          |
|                           |                           |                       |          |
|                           |                           |                       | 1        |
|                           |                           | F10 - <u>G</u> ravar  | Cancelar |

- Descrição: Descrição do plano de contas desejado.
- **Sub-conta:** Selecionar a qual plano de contas a subconta pertence.
- Cód. Natureza: Definir se o plano é ativo, passivo, líquido, resultado, compensação ou outras.
- Ind. Tipo conta: Defina se analítica ou sintética.
- **Nível:** Defina o nível em que o plano de contas se encontra.
- Conta contábil: Código contábil.
- **Tipo despesa:** Defina se fixa ou variável.
- Limite mensal: Limite em valor gasto mensalmente com esse plano de contas.
- Cód. Conta Referenciada: Informação verificada juntamente com a contabilidade.
- Ativo: Se o plano de contas está ativo ou não.

Após o preenchimento, pressione [F10 - Gravar].

Retorne ao cadastro de emitentes, acesse o cliente/fornecedor inserido e utilize o plano de contas cadastrado anteriormente.

#### 1.10 Cadastrando Formas de Pagamento

Cadastros > Formas de Pagamento

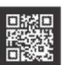

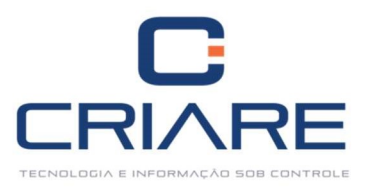

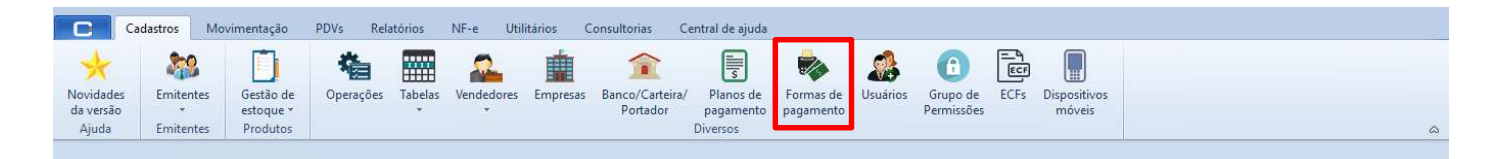

#### Clique no botão [Inserir]:

| 🕣 Formas de pagame  | ento              |                     | 23                                               |
|---------------------|-------------------|---------------------|--------------------------------------------------|
| Cadastro NFC-e PE   | >V                |                     |                                                  |
| Campos a serem info | rmados            |                     |                                                  |
| Descrição           |                   | Banco               |                                                  |
| <u>E</u>            |                   |                     | ·                                                |
| Preço padrão        | Núm, via          | s Tipo de pagam     | ento Forma de pgto. PDV                          |
|                     | -                 | 1 2                 | DINHEIRO                                         |
| Valor mínimo        | Máximo de sangria | Percentual desconto | Cód. Conta (Venda PDV) Valor Mín. Parcela        |
|                     |                   |                     |                                                  |
| Participa caixa     |                   | Enviar PDA          |                                                  |
| Liberação automá    | tica              | ✓ Gerar faturamer   | nto                                              |
| Imprime vinculado   | o pré-venda       | ✓ Fecha pré-vend    | la automaticamente                               |
|                     |                   | Pr. Padrão sobr     | repõe Promoção quando produto em promoção        |
| Cód. cliente        |                   |                     |                                                  |
|                     |                   |                     | <u>O</u> K F10 - <u>G</u> ravar <u>C</u> ancelar |

- Descrição: Descrição da forma de pagamento.
- Banco: Define o banco será creditado/debitado.
- Preço padrão: Define o preço padrão ao efetuar a venda nos pedidos e orçamentos. No caso o padrão é o unitário.
- Núm. vias: Números de vias que se deseja imprimir do pedidos.
- Tipos de pagamento: Tipo do pagamento cadastrado.
- Forma de pgto. PDV: Descrição que aparecerá no PDV.
- Valor mínimo: Valor mínimo a ser realizado na venda.
- Máximo de sangria: Valor máximo que pode ser retirado do caixa.
- Percentual desconto: Máximo de desconto praticado.
- Cód. conta (Venda PDV): Plano de Contas a ser utilizado nas vendas.
- Valor Mín. Parcela: Valor mínimo a ser vendido nas parcelas.

Botões:

• Participa caixa: Utilizado para operações à vista.

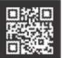

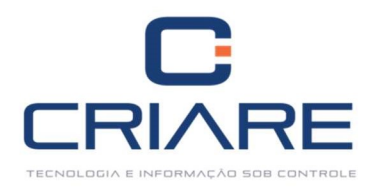

- Liberação automática: Se marcado o pedido pode ser aprovado por qualquer funcionário, caso contrário terá que haver antes da aprovação uma liberação pelo comercial e financeiro da empresa.
- Imprime vinculado pré-venda: Para vendas realizadas do pedido deve se imprimir comprovante vinculado caso esteja marcado.
- Enviar PDA: Marcar a opção caso utilize PDA.
- Gerar faturamento: Se sim as vendas a prazo vão gerar faturamento, se não, a forma de pagamento não terá nenhuma ação.
- Fecha pré-venda automaticamente: Assim que efetuada a venda a pré-venda se fecha.
- Cód. cliente: Pesquisa e insere o código do cliente.

#### Aba NFC-e PDV

Em empresas que geram NFC-e (Nota Fiscal de Consumidor Eletrônica) é necessário preencher esta aba. Ao selecionar "cartão" no tipo de pagamento, obrigatoriamente preciso preencher a sessão [NFC-e PDV], como mostra a seguinte ilustração:

| 🕣 Formas de pagamento                                                                                                    |            |                      | 83       |
|----------------------------------------------------------------------------------------------------|------------|----------------------|----------|
| Cadastro NFC-e PDV                                                                                                    |            |                      |          |
| <ul> <li>Usa Lançamento TEF DEDICADO?</li> <li>Usa Lançamento Cartão POS?</li> <li>Usa Lançamento Cheque?</li> <li>Usa Lançamento Venda Prazo?</li> <li>Usa Lançamento Convênio?</li> </ul> |            |                      |          |
|                                                                                                    | <u>o</u> k | F10 - <u>G</u> ravar | Cancelar |

Obrigatoriamente preciso definir se a empresa utiliza "Cartão POS" ou "TEF Dedicado".

Para os demais tipos de pagamento (Cheque, Crediário, etc) é necessário definir se a empresa utilizará lançamento no Contas a Receber ou lançamento no cadastro de cheques, mas está informação não é obrigatória, <u>exceto</u> para o tipo de pagamento "Cartão".

Ao inserir os dados acima pressione [F10 - Gravar].

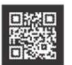

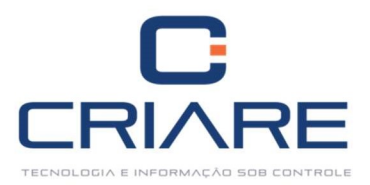

#### 1.11 Cadastrando Bancos

Cadastros > Banco/Carteira/Portador

| Cada                   | astros Mo      | vimentação             | PDVs Rela | atórios | NF-e Util  | itários C | onsultorias Ce              | entral de ajuda        |                        |          |                        |      |                        |  |
|------------------------|----------------|------------------------|-----------|---------|------------|-----------|-----------------------------|------------------------|------------------------|----------|------------------------|------|------------------------|--|
| *                      | 22             |                        | 榆         |         | 2          |           | î                           | ı III o                |                        |          | Ê                      | ECF  |                        |  |
| Novidades<br>da versão | Emitentes<br>* | Gestão de<br>estoque * | Operações | Tabelas | Vendedores | Empresas  | Banco/Carteira/<br>Portador | Planos de<br>pagamento | Formas de<br>pagamento | Usuários | Grupo de<br>Permissões | ECFs | Dispositivos<br>móveis |  |
| Ajuda                  | Emitentes      | Produtos               |           |         |            |           |                             | Diversos               |                        |          |                        |      |                        |  |

#### Clique no botão [Inserir]:

| Cadastro                                                      | Configurações                                                                              | de boleto          | Outras infor  | mações  |           |                |
|---------------------------------------------------------------|--------------------------------------------------------------------------------------------|--------------------|---------------|---------|-----------|----------------|
| Campos a                                                      | serem informado                                                                            | s                  |               |         |           |                |
| Código de                                                     | Banco Nome                                                                                 |                    |               |         |           |                |
|                                                               | 1                                                                                          |                    |               |         |           |                |
| Nº do bar                                                     | ico Agência                                                                                | DV.                | Conta nº      | DV.     | Nº do Pr  | oximo Cheque   |
|                                                               |                                                                                            |                    |               |         |           |                |
| Método d                                                      | e Impressão                                                                                |                    |               |         |           |                |
|                                                               |                                                                                            |                    |               |         |           | -              |
| Layout Ch                                                     | eque                                                                                       |                    |               |         |           |                |
|                                                               |                                                                                            |                    |               |         |           |                |
| Carteira                                                      | Nosso Núm                                                                                  | ero Códi           | go do Cedente | DV. Esp | écie Doc. | Seq. arq. rem. |
|                                                               |                                                                                            |                    |               |         |           |                |
| Plano de l                                                    | ontas                                                                                      |                    |               |         |           | Desconto (%)   |
|                                                               |                                                                                            |                    |               |         |           |                |
|                                                               |                                                                                            |                    |               |         |           | 0,00           |
| Conta cor                                                     | itábil                                                                                     |                    |               |         |           | 0,00           |
| Conta cor                                                     | itábil                                                                                     |                    |               |         |           | 0,00           |
| Conta cor<br>Conta Cor                                        | tábil<br>                                                                                  | insito.            |               |         |           | 0,00           |
| Conta cor<br>Conta Cor                                        | itábil<br>                                                                                 | insito.            |               |         |           | 0,00           |
| Conta cor<br>Conta Cor<br>Conta Cor                           | tábil<br>                                                                                  | insito.<br>tivados |               |         |           | 0,00           |
| Conta cor<br>Conta Cor<br>Conta Cor                           | ntábil Lctos em Tra<br>ntábil Lctos em Tra<br>ntábil p/ Lctos Efe                          | insito.<br>tivados |               |         |           | 0,00           |
| Conta cor<br>Conta Cor<br>Conta Cor<br>Conta Cor              | itábil<br>itábil<br>itábil Lctos em Tra<br>itábil Lctos Efe<br>itábil p/ Lctos Efe<br>ises | insito.<br>tivados |               |         |           | 0,00           |
| Conta cor<br>Conta Cor<br>Conta Cor<br>Observaçã              |                                                                                            | insito.<br>tivados |               |         |           | 0,00           |
| Conta cor<br>Conta Cor<br>Conta Cor<br>Conta Cor<br>Observaçã |                                                                                            | insito.<br>tivados |               |         |           | 0,00           |

- Código do banco: Preenchido automaticamente.
- Nome: Nome do banco.
- Nº do banco: Número do banco.
- Agência: Número da agência.
- **DV:** Dígito Verificador da agência.
- Conta nº: Número da conta.
- **DV:** Dígito Verificador da conta.
- Nº do Próximo cheque: Verificar o número do próximo cheque (se houver).
- Método de impressão: Tipo de boleto que a empresa vai emitir: ACBrBoleto ou CobreBemX.
- Layout Cheque: Utilizado para quem deseja imprimir o cheque pelo sistema. O caminho para impressão é: Movimentação > Controle Bancário > Emitir Cheques.
- Carteira: Informação bancária.

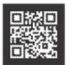

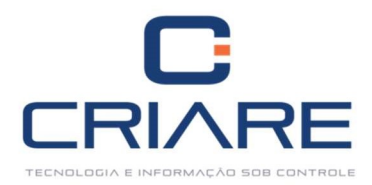

- Nosso Número: Informação bancária.
- Código do Cedente: Informação bancária.
- DV: Informação bancária.
- Espécie Doc: Informação bancária.
- Seq. Arq. rem. Informação bancária.
- Plano de contas: Plano de Contas usado para esse banco especifico.
- Desconto (%):Informação bancária.
- Conta Contábil: Verificar com a contabilidade.
- Conta Contábil Lctos em Transito: Verificar com a contabilidade.
- Conta Contábil p/ Lctos Efetivados: Verificar com a contabilidade
- **Observações**: Observações à parte sobre o cadastro de banco.
- **Tipo de cobrança:** Tipo de cobrança, cadastrado anteriormente.

#### 1.11.1 Configurações de Boletos

Estas informações precisam ser configuradas para fazer as baixas das contas a partir do **CobreBem X**, ou do **ACBrBoleto** envolvendo boletos e integração direta com os bancos. Entre em contato com o suporte, para que seja realizada a configuração do mesmo.

Geral:

- Local de pagamento: Campo preenchido com o local do pagamento.
- Juros a.m (%): Campo preenchido com a porcentagem de juros a ser cobrado.
- Multa a.m (%):Campo preenchido com a porcentagem de multa a ser cobrado.
- Dias para protesto (0= sem protesto): Quantos dias aguardar até realizar o protesto.
- Instruções do boleto: Deve ser utilizado com máximo de 40 caracteres por linha, e máximo 07 linhas.

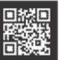

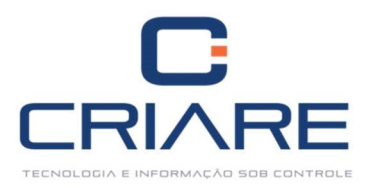

| Cadastro    | Configurações de boleto     | Outras inform      | nações         |                   |
|-------------|-----------------------------|--------------------|----------------|-------------------|
| Geral       |                             |                    |                | Disc para protect |
| Local de Pa | agamento:                   | Juros a.m (%)      | Multa (%)      | (0=sem protesto)  |
| l.          | 1                           | 0,00               | 0,00           |                   |
| Instruções  | do Boleto (40 Caracteres po | or Linha Max. 7 L  | inhas)         |                   |
|             |                             |                    |                | 2                 |
|             |                             |                    |                |                   |
|             |                             |                    |                |                   |
|             |                             |                    |                |                   |
| _           |                             |                    |                |                   |
|             | Guia de Con                 | stanter (Instruct  | ar Bolato)     |                   |
|             | Guia de Com                 | istantes (instruct | les boletoj    |                   |
|             |                             |                    |                |                   |
| Arquivo lie | cença                       |                    |                |                   |
|             |                             |                    |                |                   |
|             |                             | 100 100 100.       |                |                   |
| Layout uti  | lizado para impressão       | Layout uti         | lizado para em | rio via e-mail    |
|             | -                           | 24                 |                | - 2               |
|             |                             |                    |                | 1                 |
| Layout ren  | nessa                       | Margem s           | uperior        |                   |
|             | *                           | 2                  |                |                   |
| Recibo do   | sacado personalizado        |                    |                |                   |
| liteenbo do | Sacado personalizado        |                    |                |                   |
|             |                             |                    |                | -                 |
|             |                             |                    |                |                   |
|             |                             |                    |                |                   |
|             |                             |                    |                |                   |
|             |                             |                    |                |                   |
|             |                             |                    |                |                   |
|             |                             |                    |                |                   |
|             |                             |                    |                |                   |
|             |                             |                    |                |                   |

Campos específicos do CobreBem X:

- Arquivo licença: Selecione o arquivo de licença para a utilização.
- Layout utilizado para impressão: Selecionar o layout de impressão relacionado ao CobreBem X.
- Layout utilizado para envio de e-mail: Configuração de layout para o envio com utilização de e-mail.
- Layout remessa: Selecionar o layout do banco referente a remessa.
- Margem superior: Campo preenchido com o valor da margem superior.
- Recibo do sacado personalizado: Campo preenchido com dados do recibo.
- Instruções do boleto: Informações adicionais ao boleto.

Após o preenchimento dos campos clique no botão [F10 – Gravar].

Caso o método de impressão do boleto seja o ACBrBoleto, siga as instruções abaixo:

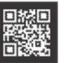

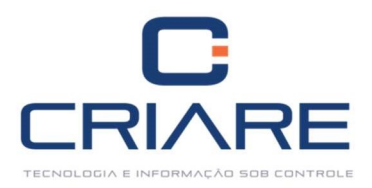

| Cadastro        | Configu    | irações de bol  | leto (    | Outras inf   | ormaçõe   | s              |        |               |
|-----------------|------------|-----------------|-----------|--------------|-----------|----------------|--------|---------------|
| Geral           |            |                 |           |              |           |                | Diac   |               |
| Local de Pa     | gamento    |                 | Ju        | ros a.m (%   | ) Mul     | ta (%)         | (0=5)  | em protesto)  |
| 2               |            |                 |           | 0,           | 00        | 0,00           |        |               |
| Instruções      | do Boleto  | o (40 Caractere | es por Li | nha Max.     | 7 Linhas) |                |        |               |
|                 |            |                 |           |              |           |                |        |               |
|                 |            |                 |           |              |           |                |        |               |
|                 |            |                 |           |              |           |                |        |               |
|                 |            |                 |           |              |           |                |        | -             |
|                 |            | - 1- A          | - I       |              | × -       |                |        |               |
|                 |            | Guia de         | Consta    | ntes (instr  | uçoes Bo  | leto)          |        |               |
| Lavout Re       | messa:     | Imprimir Mens   | agem P    | adrão: 1     | ipo Cart  | eira:          | Respon | savel Emissão |
|                 |            |                 |           |              |           | -              | 1      |               |
| Banco Co        | branca     | 6               | aracteri  | tica Titule  | . Tir     | no Inscrit     | ão:    | Acaita        |
| burico co       | orança.    |                 | aracteri  | strea fiture |           | 70 misenç      | -      | Accite.       |
| A 10 0 10 10 10 |            | - Li L          |           |              | Caraba    | Distant        |        |               |
| Agencia:        |            | gencia Digito:  | Cont      | d;           | Conta     | Digito:        | Coa.   | Convenio:     |
|                 |            |                 |           |              |           |                |        |               |
| Cod. trans      | missao:    |                 | Cod.      | modalida     | de        |                |        |               |
|                 |            |                 |           |              |           |                |        |               |
| Layout bo       | leto       |                 |           |              |           |                |        |               |
|                 |            |                 |           | 20.000       |           | 2020-0050-0010 | 31     |               |
| Instruçõe       | 1 (Remes   | sa):            |           | Instr        | uções 2 ( | Remessa        | k.     |               |
|                 |            |                 |           | Ĉ.           |           |                |        | 4             |
|                 | Digito Ver | rificador na Im | nortacă   | in de Reto   | rno Ban   | rário          |        |               |
| Retira          | Signo VCI  | incador na im   | portuça   | a de netu    |           |                |        |               |
| 🔲 Retira        |            |                 |           |              |           |                |        |               |
| 🔲 Retira        |            |                 |           |              |           |                |        |               |

Campos Específicos do ACBrBoleto:

- Layout Remessa: Layout de remessa do banco.
- Imprimir Mensagem Padrão: Mensagem padrão a ser impressa no boleto.
- Tipo Carteira: Informe o tipo de carteira utilizada.
- **Responsável Emissão:** Empresa responsável pela emissão do boleto.
- Banco Cobrança: Informe o banco com o qual irá trabalhar.
- Característica Título: Informações especificas do título.
- Tipo Inscrição: Informe o tipo de inscrição.
- Aceite: Informe se sim ou não.
- Agência: Número da agência que vai gerar o boleto.
- Agência Dígito: Digito verificador da agência.
- Conta: Informe o número da conta da empresa.
- **Conta Dígito:** Digito verificador da conta.
- Cód. Convênio: Informe o código utilizado no convênio.
- Cód. Transmissão: Informe o código de transmissão.
- Cód. Modalidade: Informe a modalidade desejada.
- Layout Boleto: Informe o layout do boleto de acordo com o banco.
- Instruções 1: Instruções a serem executadas no boleto.
- Instruções 2: Instruções a serem executadas no boleto.

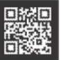

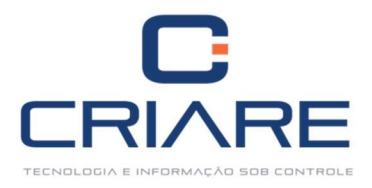

 Retira dígito verificador na Importação de retorno bancário: Caso queira que retire o digito marque essa opção.

Em ambos os métodos de impressão é necessário configurar a terceira aba do cadastro de Banco:

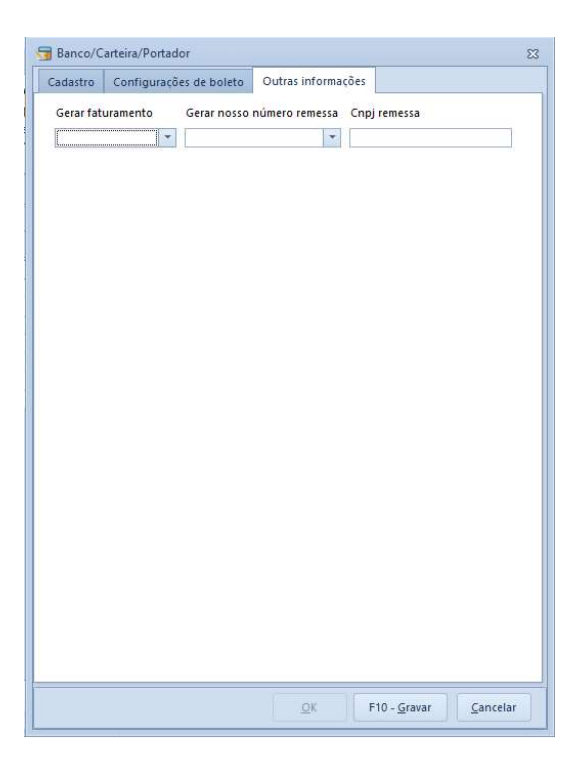

- Gerar Faturamento: Se o sistema deverá ou não gerar as parcelas em contas a prazo, se estiver não tudo será lançado como outras no sistema.
- Gerar Nosso Número Remessa: O sistema irá gerar o número de remessa automaticamente.
- CNPJ Remessa: CNPJ da empresa que irá gerar a remessa.

Após o cadastro de todas as informações, grave-as [F10 - Gravar].

#### 2. CADASTRO DE EMITENTES

Nesta opção faremos o cadastro de Clientes e Fornecedores:

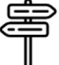

Cadastros > Emitentes > Emitentes (Clientes/Fornecedores)

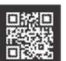

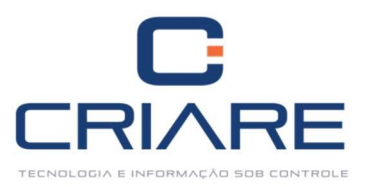

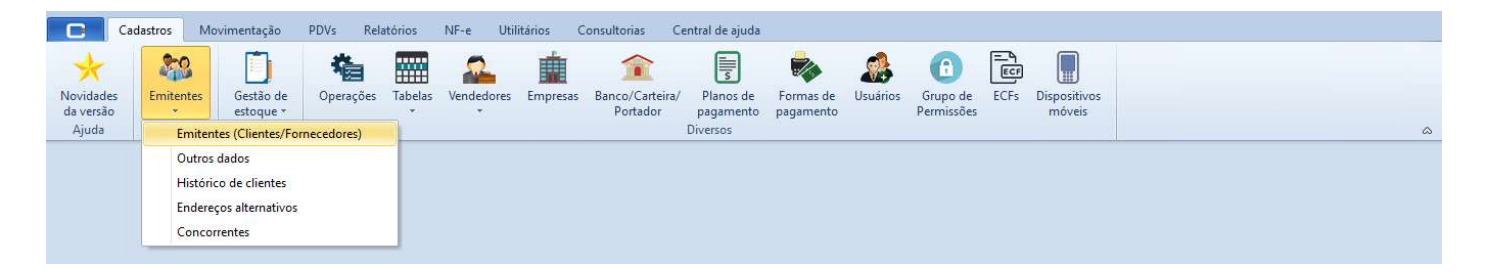

#### Clique no botão [Inserir].

| 7236                      | CPF/CNPJ        | CNPJ CPF        | Identidade/Inscrição | Pessoa 🔹        | Produto<br>✓ Contrib | or rural<br>uinte do ICM: | Tipo<br>S       |
|---------------------------|-----------------|-----------------|----------------------|-----------------|----------------------|---------------------------|-----------------|
| lome/Razão                | o social        |                 |                      | Nome fantasi    | ia                   |                           |                 |
| Cadastro                  | Endereco End    | ereco cobranca  | Endereco de entrena  | Eidelização     | Convénios            | Contatos                  | Autoriza 4      |
| Campos a s                | erem informados |                 | Lindereço de cintego | 1 (uniting the  | (series)             | Contacos                  | Simona          |
| Nome do pa                | ai              |                 |                      | Conjuge         |                      |                           |                 |
| Nome da m                 | ãe              |                 |                      | Local de trabai | ho                   |                           |                 |
|                           | 17.             |                 |                      |                 |                      |                           |                 |
| Email                     |                 |                 |                      | Cargo           |                      |                           |                 |
|                           | <u>C</u> ad     | lastrar contato |                      |                 |                      |                           |                 |
| Site                      |                 |                 |                      | Data nascimen   | to                   |                           |                 |
|                           |                 |                 |                      |                 | 7                    |                           |                 |
| Referências               |                 |                 |                      |                 |                      |                           |                 |
| 1.000/00/00/0000          | 2               |                 |                      |                 |                      |                           |                 |
| Observaçõe                | S               |                 |                      |                 |                      |                           |                 |
| /endedor                  |                 |                 |                      |                 |                      | Exibir fina               | anceiro na nota |
| rendedor                  | •••             |                 |                      |                 |                      | Sim                       | *               |
| Data cadast<br>05/02/2018 | ro Data últ     | . compra 🛛 Dat  | a de manutenção      |                 |                      |                           |                 |
|                           | pagamento       |                 |                      |                 |                      | Ativo                     |                 |
| Perfil de                 | rio Che         | que 🗌 🤇         | artão                |                 |                      | O Sim                     | O Não           |
| Perfil de<br>Crediá       |                 |                 |                      |                 |                      | (percent)                 |                 |
| Perfil de                 |                 |                 |                      |                 |                      |                           |                 |
| Perfil de<br>Crediá       |                 |                 |                      |                 |                      |                           |                 |
| Perfil de<br>Crediá       |                 |                 |                      |                 |                      |                           |                 |
| Perfil de                 |                 |                 |                      |                 |                      |                           |                 |

Defina o tipo de cadastro feito (CNPJ ou CPF):

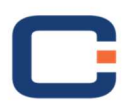

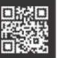

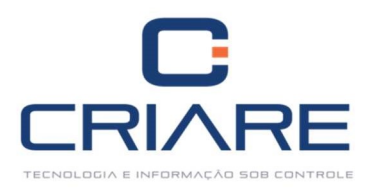

| 🔄 Consulta de CNPJ (Receita Feder       | al)       |                | Σ                                    |
|-----------------------------------------|-----------|----------------|--------------------------------------|
| 8 Atualizar                             | Captcha   | Digite o CNPJ: | Consultar                            |
| Tipo de Empresa Razão Socia<br>Fantasia | Endereço: |                | Abertura<br>Número                   |
| Complemento                             |           | Bairro         |                                      |
| Cidade<br>Usar dados da consulta        | UF        | CEP S          | ituação                              |
|                                         |           |                |                                      |
| Próximo                                 |           | QK             | F10 - <u>G</u> ravar <u>C</u> ancela |

Basta digitar o CPF ou CNPJ desejado (definido inicialmente na tela anterior) e as informações do cliente ou fornecedor serão consultadas no sistema da Receita Federal, otimizando o cadastro em questão. Clique

em Usar dados da consulta, e o preenchimento das informações aparecerá automaticamente. As informações que não aparecerem automaticamente deverão ser acrescentadas.

- Código: O sistema insere automaticamente.
- CPF/CNPJ: Para pessoa física coloca-se o CPF e pessoa jurídica coloca-se o CNPJ.
- Identidade/Inscrição: ISENTO para Pessoa Física e o número da Inscrição Estadual para Pessoa Jurídica.
- Tipo de Emitente: Tipo de emitente (Cliente, Fornecedor, Revenda ou Ambos).
- Pessoa: Preenchido automaticamente, de acordo com o preenchimento do campo "CPF/CNPJ".
- Nome/Razão Social: Nome/razão social da empresa ou pessoa física.
- Nome Fantasia: Nome fantasia da empresa.

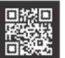

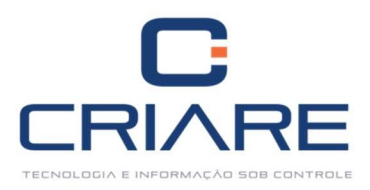

| Código CPF/CNPJ Identidade/Inscrição     7240 CNPJ CPF | Pessoa Produtor rural Tipo              |
|--------------------------------------------------------|-----------------------------------------|
| lome/Razão social                                      | Nome fantasia                           |
|                                                        |                                         |
| Cadastro Endereço cobrança Endereço de entrega         | Fidelização Convênios Contatos Autoriza |
| Campos a serem informados                              |                                         |
| Nome do pai                                            | Conjuge                                 |
|                                                        |                                         |
| Nome da mãe                                            | Local de trabalho                       |
| mail                                                   | Cargo                                   |
| <u>C</u> adastrar contato                              | corgo.                                  |
| iite                                                   | Data nascimento                         |
|                                                        | -                                       |
| Referências                                            |                                         |
|                                                        |                                         |
| Observações                                            |                                         |
| feedadar                                               | Evility financeire an astr              |
|                                                        | Sim                                     |
| Data cadactro Data últi compra Data de manutenção      |                                         |
| 15/02/2018                                             |                                         |
| Perfil de pagamento                                    | Ativo                                   |
| Crediário Cheque Cartão                                | O Sim Não                               |
|                                                        |                                         |
|                                                        |                                         |
|                                                        |                                         |
|                                                        |                                         |
|                                                        |                                         |

- Nome do Pai: O campo é liberado caso marcado a opção Pessoa = Física.
- **Cônjuge:** O campo é liberado caso marcado a opção Pessoa = Física.
- **Nome da Mãe:** O campo é liberado caso marcado a opção Pessoa = Física.
- Local de Trabalho: O campo é liberado caso marcado a opção Pessoa = Física.
- E-mail: Campo preenchido com o e-mail.

Ao clicar no botão Cadastrar contato, seremos direcionados para a seguinte tela de cadastro de contatos:

| Cadastro  | Endereço | Endereço cobrança | Endereço de entrega       | Fidelização | Convênios | Contatos     | Autoriza 4 🔸 |
|-----------|----------|-------------------|---------------------------|-------------|-----------|--------------|--------------|
| Cód. Cont | ato Nome |                   | E-Mail                    |             |           | Setor        | Inserir      |
|           |          |                   |                           |             |           |              | Alterar      |
|           |          |                   |                           |             |           |              | Remover      |
|           |          |                   |                           |             |           |              |              |
|           |          |                   |                           |             |           |              |              |
|           |          |                   |                           |             |           |              |              |
|           |          |                   |                           |             |           |              |              |
|           |          |                   |                           |             |           |              |              |
|           |          | << Nenhu          | m contato a ser exibido > | >           |           |              |              |
|           |          |                   |                           |             |           |              |              |
|           |          |                   |                           |             |           |              |              |
|           |          |                   |                           |             |           |              |              |
|           |          |                   |                           |             |           |              |              |
|           |          |                   |                           |             |           |              |              |
|           |          |                   |                           |             |           |              |              |
|           |          |                   |                           |             |           |              |              |
| 4 (j      | 111      |                   |                           |             |           | •            |              |
| Próximo   | 6        |                   |                           |             | QK        | F10 - Gravar | Cancelar     |

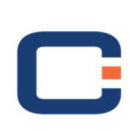

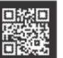

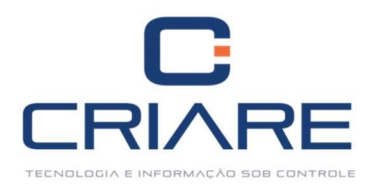

Clique no botão [Inserir] e preencha os campos a seguir:

| ód Cliente   | 72     | 41                     |                   |               |         |          |
|--------------|--------|------------------------|-------------------|---------------|---------|----------|
| Nome:        | T.     |                        |                   | <br>Telefoner | ()      |          |
| rivoine.     | -      |                        |                   | leterone      | 17 -    |          |
| E-mail:      |        |                        |                   | Celular:      | () -    |          |
| Setor        |        |                        | -                 |               |         |          |
| Observações: |        |                        |                   |               |         |          |
|              | Config | uração de recebimento  | o de emails       |               |         |          |
|              | Ema    | ail principal?         |                   |               |         |          |
|              | Rec    | eber informações fisca | is no email.      |               |         |          |
|              | Red    | eber informações final | nceiras no email. |               |         |          |
|              | Rec    | eber notificações no e | mail .            |               |         |          |
| Endereço     |        |                        |                   |               |         |          |
| Logradouro:  |        |                        |                   |               | Nº:     |          |
| Bairro:      |        |                        | Cidade:           |               | Estado: |          |
| CEP:         |        |                        |                   |               |         |          |
|              |        |                        |                   |               |         |          |
|              |        |                        |                   |               |         |          |
|              |        |                        |                   |               |         |          |
|              |        |                        |                   |               |         |          |
|              |        |                        |                   | Cabras        |         | Consular |
|              |        |                        |                   | Salvar C      | ontato  | Cancelar |

- Cód. Cliente: Gerado automaticamente pelo sistema.
- Nome: Campo obrigatório.
- E-mail, Telefone, Celular, Setor: Informações do contato do cliente.
- Observações: Campo preenchido com alguma observação relevante.

Marque as opções se esse e-mail deve receber informações fiscais, financeiras e notificações do sistema.

Endereço:

• Logradouro, n°, bairro, cidade, estado, CEP: Informações de endereço do contato.

Após o preenchimento, grave a informação em [Salvar Contato].

- **Cargo:** Campo preenchido com o cargo que atua o Cliente/Fornecedor.
- **Site:** Site do cliente ou fornecedor.
- Data de Nascimento: Data de nascimento do cliente.
- Referências: Campo preenchido com as referências de identificação.
- Observações: Campo cedido para observações importantes do contato.
- Vendedor: Inclui um vendedor exclusivo ao cliente.

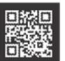

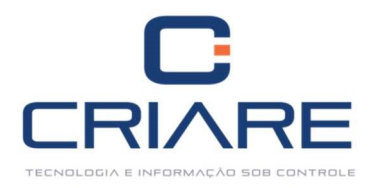

- Exibir financeiro na nota: Ao emitir uma nota fiscal eletrônica esse campo define se a forma de pagamento será impressa ou não.
- **Data Cadastro:** Data da realização do cadastro do emitente.
- Data últ. compra: Data da realização da última compra.
- Data de manutenção: Data de alteração do cadastro.
- Perfil de pagamento: Define se o cliente pode comprar no crediário, no cheque ou cartão. Essa informação é interligada ao PDV.
- Ativo: Informa se o cliente encontra-se ativo ou não.

#### 2.1 Endereço Comercial

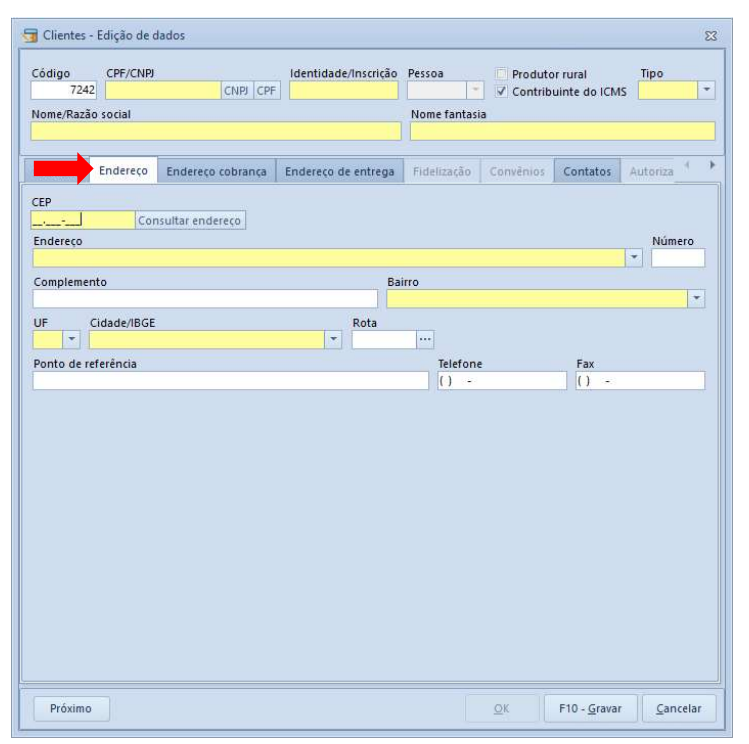

O campo Endereço salva as informações do endereço principal do cliente/fornecedor.

 Rota: Selecione no botão para selecionar a rota que um vendedor externo faz. Para cadastrar uma rota, acesse:

#### 2.2 Endereço de Cobrança e Endereço de Entrega

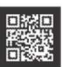

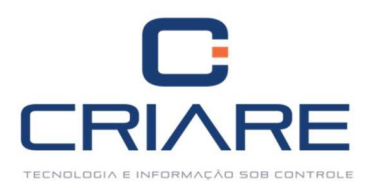

| Cadastro       | Endereço      | Endereço cobrança | Endereço de entrega | Fidelização | Convênios | Contatos | Autoriza |
|----------------|---------------|-------------------|---------------------|-------------|-----------|----------|----------|
| CEP            |               |                   |                     |             |           |          |          |
|                | Cor           | nsultar endereço  |                     |             |           |          |          |
| Endereço       |               |                   |                     |             |           |          | - Numero |
|                |               |                   |                     |             |           |          |          |
| Compleme       | nto           |                   | В                   | airro       |           |          |          |
| Compleme       | nto           |                   | B                   | airro       |           |          | -        |
| Compleme<br>UF | nto<br>Cidade |                   | E<br>Telefone       | airro       | Fax       |          |          |

Os campos Endereço de cobrança e Endereço de entrega salva as informações de endereços secundários do cliente/fornecedor, caso ele possua.

#### 2.3 Foto

| Endereço cobrança                | Endereço de entrega   | Fidelização     | Convênios      | Contatos | A | Foto | 4 |
|----------------------------------|-----------------------|-----------------|----------------|----------|---|------|---|
|                                  |                       |                 |                |          |   |      |   |
|                                  |                       |                 |                |          |   |      |   |
|                                  |                       |                 |                |          |   |      |   |
|                                  |                       |                 |                |          |   |      |   |
|                                  |                       |                 |                |          |   |      |   |
|                                  |                       |                 |                |          |   |      |   |
|                                  |                       |                 |                |          |   |      |   |
|                                  | Abrir Eoto            | impar Eoto      |                |          |   |      |   |
| Obs: Procure por f               | iotos com resolução r | nenores caso (  | ontrário a im: | anem     |   |      |   |
| pode <mark>d</mark> istorcer. Re | solução recomendad    | a ( 230 X 200 P | 'ixels ).      | · · · ·  |   |      |   |
|                                  |                       |                 |                |          |   |      |   |
|                                  |                       |                 |                |          |   |      |   |
|                                  |                       |                 |                |          |   |      |   |
|                                  |                       |                 |                |          |   |      |   |
|                                  |                       |                 |                |          |   |      |   |
|                                  |                       |                 |                |          |   |      |   |
|                                  |                       |                 |                |          |   | 1    |   |
| Finalizar                        |                       |                 |                |          |   |      |   |

- Abrir Foto: Campo destinado a inserir uma fotografia do cliente/fornecedor para facilitar o reconhecimento em caso de necessidade.
- Limpar Foto: Exclui a foto selecionada anteriormente.

Após gravar as informações no botão [F10 – Gravar] e abrir novamente o cadastro do cliente/fornecedor, novas telas são habilitadas.

#### 2.4 Fidelização

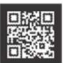

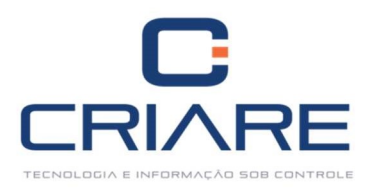

| Cadastro Endereç                                            | o Endereço co             | obrança         | Endereço d                        | Fide                | ização | Convênios                     | Contato  | s Referênc          | 4 |
|-------------------------------------------------------------|---------------------------|-----------------|-----------------------------------|---------------------|--------|-------------------------------|----------|---------------------|---|
| Do titular                                                  | Dos deper                 | ndentes         | Familiar                          |                     | Outra  | as                            | (21)     |                     |   |
| 0                                                           |                           |                 | 0                                 | (                   | 24     |                               | 0        |                     |   |
| Residência                                                  |                           |                 |                                   |                     |        |                               |          |                     |   |
| Residencia                                                  |                           | alor do al      | luguel lip<br>0 Url               | o de morada<br>bana |        | -                             |          |                     |   |
| Informações Bancári                                         | ias                       |                 |                                   |                     |        |                               |          |                     |   |
| Banco                                                       |                           | C               | onta corrente nº                  | Agência             | a (    | Cheque especi                 | al Limit | e                   |   |
|                                                             |                           | *               |                                   |                     |        | Não                           | *        | 0                   |   |
| artãos do Crádito                                           |                           |                 |                                   |                     |        |                               |          |                     |   |
| anues de credito                                            |                           |                 |                                   |                     |        |                               |          |                     |   |
| Visa Mast                                                   | ercard 🗌 A                | mex             | Credicard                         | Rede Sho            | pping  | Outro                         |          |                     |   |
| Visa Mast                                                   | tercard 🗌 A               | mex             | Credicard                         | Rede Sho            | pping  | Outro                         |          |                     |   |
| Visa Mast<br>Limite de Crédito<br>imite de crédito          | saldo devedor             | mex<br>Sal      | Credicard                         | Rede Sho            | opping | Controlar lin                 | nite G   | ierar fatura        |   |
| Visa Mast<br>Limite de Crédito<br>imite de crédito<br>0,00  | saldo devedor             | mex<br>Sa<br>RS | Credicard<br>Ido limite<br>5 0,00 | Vencimento          | opping | Controlar lin<br>Não          | nite G   | ierar fatura        |   |
| Visa Mast<br>imite de Crédito<br>imite de crédito<br>0,00   | Saldo devedor<br>RS 0,00  | mex<br>Sai      | Credicard                         | Vencimento          | opping | Controlar lin                 | nite G   | ierar fatura<br>iim |   |
| Visa Mast<br>imite de Crédito<br>imite de crédito<br>0,00   | Saldo devedor<br>R\$ 0,00 | mex<br>Sai      | Credicard                         | Vencimento          | opping | Controlar lin<br>Não          | nite G   | ierar fatura        |   |
| Visa Mast<br>Limite de Crédito<br>imite de crédito<br>0,00  | saldo devedor<br>RS 0,00  | mex<br>Sal      | Credicard                         | Vencimento          | opping | Outro<br>Controlar lin<br>Não | nite G   | ierar fatura<br>iim |   |
| Visa Mast<br>Simite de Crédito<br>imite de crédito<br>0,00  | Saldo devedor<br>RS 0,00  | Mex<br>Sal      | Credicard                         | Vencimento          | opping | Outro<br>Controlar lin<br>Não | nite G   | ierar fatura<br>iim |   |
| Visa Mast<br>Limite de Crédito<br>imite de crédito<br>0,00  | Saldo devedor<br>RS 0,00  | Sal             | Credicard                         | Vencimento          | opping | Outro                         | nite C   | ierar fatura<br>iim |   |
| Visa Mast<br>Limite de Crédito<br>imite de crédito<br>0,00  | Saldo devedor<br>RS 0,00  | mex<br>Sai      | Credicard                         | Vencimento          | epping | Outro                         | nite G   | ierar fatura<br>iim |   |
| Visa Mast<br>Limite de Crédito<br>imite de crédito<br>0,00  | Saldo devedor<br>RS 0,00  | mex<br>Sal      | Credicard                         | Vencimento          | opping | Controlar lin<br>Não          | nite C   | jerar fatura<br>Sim |   |
| Visa Mast<br>Limite de Crédito<br>Limite de crédito<br>0,00 | Saldo devedor<br>RS 0,00  | mex<br>Sai      | Credicard                         | Vencimento          | epping | Controlar lin<br>Não          | nite C   | ierar fatura<br>iim |   |
| Visa Mast<br>Limite de Crédito<br>Limite de crédito<br>0,00 | Saldo devedor<br>IRS 0,00 | mex<br>Sal      | Credicard                         | Vencimento          | opping | Outro                         | nite C   | ierar fatura<br>lim |   |

Renda(s):

- **Do titular:** Deve ser preenchido com a renda do titular, ou seja, o dono da conta.
- Dos dependentes: Deve ser preenchido com a renda dos dependentes do titular.
- **Familiar:** Deve ser preenchido com a renda total familiar.
- Outras: Preenchido com outras rendas não especificadas.

Residência:

- **Residência:** Definir nesse campo se a residência é alugada, própria ou da família.
- Valor do Aluguel: Caso a casa seja alugada qual é o valor do aluguel.
- Tipo de Morada: Definir como zona rural ou urbana.

Informações Bancárias:

- Banco: Nome do banco com o qual o cliente trabalha.
- Conta corrente nº: Número da conta do cliente no banco informado.
- Agência: Agência em que o cliente possui a conta.
- Cheque especial: Se o cliente possui ou não cheque especial.
- Limite: Qual é o limite do cliente no cheque especial (definido posteriormente).

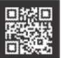

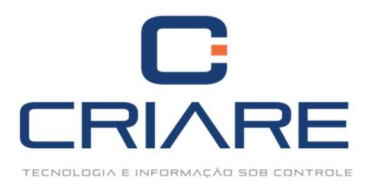

Cartões de credito:

Informe com quais cartões de credito o cliente/fornecedor trabalha.

Limite de crédito:

• Tela de visualizações de limites do cliente inserida no sistema. Configurado posteriormente.

#### 2.5 Convênios

| Cadastro    | Endereco     | Endereço cobrança  | Endereco de entrega |      | Convênios | Contatos            | Referênc | ( ) F |
|-------------|--------------|--------------------|---------------------|------|-----------|---------------------|----------|-------|
| Informaçõe  | es do Convêi | nio                |                     | _    |           |                     |          |       |
| Cliente con | vênio        | Empresa conveniada |                     | Matr | ícula     | Limite              |          |       |
| Não         |              |                    |                     |      |           |                     |          | 0     |
|             |              |                    |                     |      |           |                     |          |       |
|             |              |                    |                     |      |           |                     |          |       |
|             |              |                    |                     |      |           |                     |          |       |
|             |              |                    |                     |      |           |                     |          |       |
|             |              |                    |                     |      |           |                     |          |       |
|             |              |                    |                     |      |           |                     |          |       |
|             |              |                    |                     |      |           |                     |          |       |
|             |              |                    |                     |      |           |                     |          |       |
|             |              |                    |                     |      |           |                     |          |       |
|             |              |                    |                     |      |           |                     |          |       |
|             |              |                    |                     |      |           |                     |          |       |
|             |              |                    |                     |      |           |                     |          |       |
|             |              |                    |                     |      |           |                     |          |       |
|             |              |                    |                     |      |           |                     |          |       |
|             |              |                    |                     |      |           |                     |          |       |
|             |              |                    |                     |      |           |                     |          |       |
|             |              |                    |                     |      |           |                     |          |       |
|             |              |                    |                     |      |           |                     |          |       |
|             |              |                    |                     |      |           |                     |          |       |
|             |              |                    |                     |      |           |                     |          |       |
|             |              |                    |                     |      |           |                     |          |       |
| Próximo     |              |                    |                     |      | QK        | F10 - <u>G</u> rava | Can      | elar  |

É uma forma de inserir um limite para um cliente por meio de uma empresa. Antes de inserir um convênio é necessário cadastrá-lo no sistema.

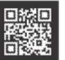

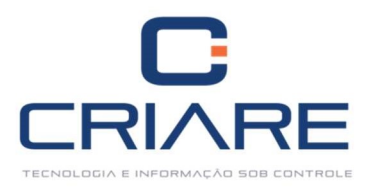

#### 2.6 Referências Comerciais

| Endereço cobrança  | Endereço de entrega | Fidelização  | Convênios      | d             | Referências comerciais | Autoriza 4 | •  |
|--------------------|---------------------|--------------|----------------|---------------|------------------------|------------|----|
| Cód. Referencia    | Nome Empresa        |              | C              | Observações   |                        |            |    |
|                    |                     |              |                |               |                        |            |    |
|                    |                     |              |                |               |                        |            |    |
|                    |                     |              |                |               |                        |            |    |
|                    |                     |              |                |               |                        |            |    |
|                    |                     |              |                |               |                        |            |    |
|                    |                     |              |                |               |                        |            |    |
|                    |                     |              |                |               |                        |            |    |
|                    |                     |              |                |               |                        |            |    |
|                    |                     |              |                |               |                        |            |    |
|                    |                     | 23.02        | 121210         |               |                        |            |    |
|                    |                     | << Nenhuma r | eferencia a se | er exibida >> |                        |            |    |
|                    |                     |              |                |               |                        |            |    |
|                    |                     |              |                |               |                        |            |    |
|                    |                     |              |                |               |                        |            |    |
|                    |                     |              |                |               |                        |            |    |
|                    |                     |              |                |               |                        |            |    |
|                    |                     |              |                |               |                        |            |    |
|                    |                     |              |                |               |                        |            |    |
|                    |                     |              |                |               |                        |            |    |
|                    |                     |              |                |               |                        |            |    |
| H4 44 4 5 35 361 4 | - • ~ × a * *       | 9 I          |                |               |                        |            | Þ  |
| Próximo            |                     |              |                |               | OK F10 - Gravar        | Cancel     | ar |

Para inserir uma referência comercial clique no ícone + na barra inferior esquerda em seguida preencha os seguintes campos:

- Cód. referência: Criado pelo sistema.
- Nome da empresa: Nome da empresa cujo cliente possui conta (referência).
- **Observações:** Alguma observação do contato como a situação da empresa junto à Receita Federal.

Para gravar a referência clique no ícone 🗹.

#### 2.7 Autorizados

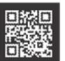

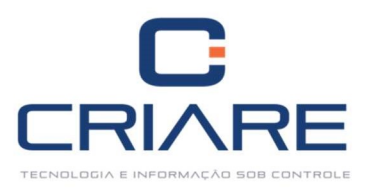

| Endereço de entrega | Fidelização | Convênios | Contatos    | Referên    | cias <b>entre</b> | Autorizados | Outras           | informa 🍕  | ×  |
|---------------------|-------------|-----------|-------------|------------|-------------------|-------------|------------------|------------|----|
| Código Nome         |             |           | Tel         | efone      | CPF               | Ver         | ncimento         | Observaçõe | s  |
|                     |             |           |             |            |                   |             |                  |            |    |
|                     |             |           |             |            |                   |             |                  |            |    |
|                     |             |           |             |            |                   |             |                  |            |    |
|                     |             |           |             |            |                   |             |                  |            |    |
|                     |             |           |             |            |                   |             |                  |            |    |
|                     |             |           |             |            |                   |             |                  |            |    |
|                     |             |           |             |            |                   |             |                  |            |    |
|                     |             |           |             |            |                   |             |                  |            |    |
|                     |             | << Ne     | nhuma refer | ência a se | r exibida >>      |             |                  |            |    |
|                     |             |           |             |            |                   |             |                  |            |    |
|                     |             |           |             |            |                   |             |                  |            |    |
|                     |             |           |             |            |                   |             |                  |            |    |
|                     |             |           |             |            |                   |             |                  |            |    |
|                     |             |           |             |            |                   |             |                  |            |    |
|                     |             |           |             |            |                   |             |                  |            |    |
|                     |             |           |             |            |                   |             |                  |            |    |
|                     |             |           |             |            |                   |             |                  |            |    |
| н н н н н н н + -   | - • v x a   | * * *     | 4           |            | 210               |             |                  |            | Þ  |
| Private             |             |           |             |            |                   |             | Conner           | 10         |    |
| Proximo             |             |           |             |            | <u></u>           | 2K F10      | - <u>G</u> ravar | Cancela    | r. |

Para inserir uma pessoa autorizada a comprar na conta do cliente clique no + em seguida preencha os seguintes campos:

- Código: Criado pelo sistema.
- **Nome:** Nome da pessoa autorizada a comprar no nome do cliente.
- **Telefone:** Telefone da pessoa autorizada a comprar no nome do cliente.
- **CPF:** CPF da pessoa autorizada a comprar no nome do cliente.
- Vencimento: Data de vencimento da compra realizada.
- **Observações:** Alguma observação do contato como se poderá ou não realizar a venda.

Para gravar as informações da pessoa autorizada clique no 🗹.

#### 2.8 Outras Informações

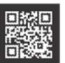

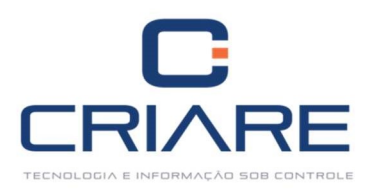

|                                        | Convênios                                                    | Contatos                                         | Referências con                         | nerciais                 | A                                          | Outras inform | ações Fo      | ito              |
|----------------------------------------|--------------------------------------------------------------|--------------------------------------------------|-----------------------------------------|--------------------------|--------------------------------------------|---------------|---------------|------------------|
| Perfil                                 |                                                              |                                                  |                                         |                          | Ramo de atividad                           | le            |               | Insc. Suframa    |
|                                        |                                                              |                                                  |                                         | *                        |                                            |               | *             |                  |
| Regime de t                            | ributação                                                    |                                                  |                                         |                          | Cód. contábil                              | Cód. cont     | ábil fornece  | edor             |
|                                        |                                                              |                                                  |                                         |                          |                                            |               |               |                  |
| Plano pgto.                            | <b>6</b>                                                     |                                                  |                                         | -                        | Forma pgto.                                |               |               | 13               |
| Tód hanco                              |                                                              |                                                  |                                         |                          | Vendedor extern                            | 0             |               |                  |
| Sou. Danco                             |                                                              |                                                  |                                         | -                        | ····                                       |               |               |                  |
| Comprador                              |                                                              |                                                  |                                         |                          | Plano de contas                            | is .          |               |                  |
|                                        |                                                              |                                                  |                                         | -                        |                                            |               |               |                  |
| Reduçao<br>Formas pag                  | de base pis/co<br>gamento PDA                                | ofins                                            |                                         |                          |                                            |               |               |                  |
| Formas pag                             | gamento PDA                                                  | ofins<br>le pagamento                            | 0                                       |                          |                                            |               |               |                  |
| Formas pag                             | gamento PDA                                                  | o <b>fins</b><br>le pagamento                    | )<br><< Nenhuma                         | referên                  | cia a ser exibida >                        |               |               |                  |
| Formas pag<br>Id.                      | p de base pis/co<br>gamento PDA<br>Forma d<br>P PH + -       | ofins<br>le pagamento<br>▲ ✔ X ♀                 | )<br><< Nenhuma<br>* '* ¥               | referên<br>4             | cia a ser exibida >                        | ÷             |               | ]                |
| Formas pag<br>Id.                      | pamento PDA<br>Forma d<br>Forma d<br>Frincipal               | ofins<br>le pagamento<br>▲ ✓ X ☎<br>Data para co | < Nenhuma<br>* '* ¥<br>mpra PDV sem res | referên<br>4<br>:trições | cia a ser exibida ><br>(Exceto limite créd | ><br>ito) v   | 7 Participa ( | de pedido compra |
| Formas pag<br>Id.<br>Formecedor<br>Sim | de base pis/co<br>gamento PDA<br>Forma d<br>Principal<br>Não | e pagamento<br>▲ ✓ X つ<br>Data para co           | < Nenhuma<br>* * ¥<br>mpra PDV sem res  | referên<br>4<br>trições  | cia a ser exibida ><br>(Exceto limite créd | ><br>lito) v  | 7 Participa   | de pedido compra |

Antes de escolher o perfil do cliente, é preciso fazer o cadastro de perfil na guia de aplicações.

- Perfil: Cadastrado anteriormente no sistema. Define se o cliente terá benefícios aplicados no Pedido de Venda.
- Ramo de Atividade: Escolha o ramo de atividade relacionado ao seu cliente.
- Insc. Suframa: Campo a ser preenchido com o número da inscrição Suframa, para quem é afiliada a Zona Franca de Manaus.
- Regime de tributação: Escolha o regime de tributação relacionado no botão.
- Cód. Contábil: Integração com o sistema da contabilidade.
- Cód. Contábil Fornecedor: Integração com o sistema da contabilidade.
- Cód. Banco: Selecione o banco desejado.
- Vendedor externo: Selecione no botão i o vendedor externo para atrelar com o fornecedor.
   Seu cadastro é realizado como o de um vendedor normal, mas, é definido como externo.
- **Produtor rural:** Caso seja produtor rural marque a opção.
- **Contribuinte de ICMS:** Caso seja contribuinte a opção deve ser marcada.
- Redução de base pis/cofins: Se possuir redução à opção deverá ser informada.
- Formas de Pagamento PDA: Deve se configurar a forma de pagamentos para os vendedores externos que usem tablet.
- Fornecedor principal: Sim ou Não.
- Participa de pedidos de compras: É realizado pedido de compra para esse fornecedor.
- Data para compra PDV sem restrições (Exceto limite de créditos): Data para se comprar sem ser barrado no PDV pelas configurações do sistema.

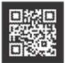

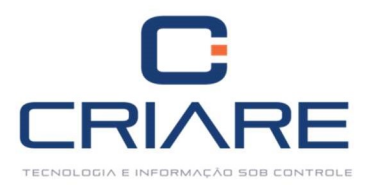

Participa de pedido de compras: Sim ou Não. 

#### 3. HISTÓRICO DO CLIENTE

Para apresentar o histórico do cliente acesse o seguinte caminho:

ŧ

|                                 |                                    |                                                          |                           | Ĩ            | Ca           | dastr                                   | os > E                  | Emiten                                 | tes > H                             | listóri       | ico de                 | e clio     | entes                  |                    |                                     |                            |              |
|---------------------------------|------------------------------------|----------------------------------------------------------|---------------------------|--------------|--------------|-----------------------------------------|-------------------------|----------------------------------------|-------------------------------------|---------------|------------------------|------------|------------------------|--------------------|-------------------------------------|----------------------------|--------------|
| C Ca                            | adastros                           | Movimentação                                             | PDVs Rel                  | latórios     | NF-e         | Utilitários                             | Consultorias            | Central de aj                          | ıda                                 |               |                        |            |                        |                    |                                     |                            |              |
| Novidades<br>da versão<br>Ajuda | Emitentes<br>Emit<br>Outr<br>Histo | Gestão de<br>estoque *<br>entes (Clientes/Fi<br>os dados | Operações<br>ormecedores) | Tabelas      | Vendedor     | es Empresa                              | s Banco/Cart<br>Portado | teira/ Planos<br>or pagame<br>Diversos | de Formas d<br>nto pagament         | Usuários<br>o | Grupo de<br>Permissões | ECFs       | Dispositivos<br>móveis |                    |                                     |                            | ۵            |
| C Ca                            | adastros I                         | Movimentação                                             | PDVs Rei                  | latórios     | NF-e         | Utilitários                             | Consultorias            | Central de aji                         | ıda 🙀                               | -             |                        | - 4        |                        |                    |                                     |                            |              |
| Novidades<br>da versão<br>Ajuda | Emitentes<br>Emitentes             | Gestão de<br>estoque *<br>Produtos                       | Operações                 | Tabelas<br>• | Vendedor     | es Empresa                              | s Banco/Cart<br>Portado | teira/ Planos<br>or pagame<br>Diversos | de Formas d<br>nto pagament         | Usuários<br>o | Grupo de<br>Permissões | ECFs       | Dispositivos<br>móveis |                    |                                     |                            | ۵            |
| 🔙 Histórico                     | de Clientes                        | ĸ                                                        |                           |              |              |                                         |                         |                                        |                                     |               |                        |            |                        |                    |                                     |                            | <b>∀</b> X   |
| Filtro rápido<br>Cód. cliente   | Data ini                           | cial Dat                                                 | a final                   | F3 - E       | xibir        | Situação Fin<br>Incluso SPC/<br>Motivo: | anceira<br>Serasa:      | Data de inclus                         | 0:                                  | Cheq          | ue Devol.:             |            |                        |                    |                                     |                            |              |
| Pedidos Co                      | ontas a recebe                     | r Cheques I                                              | Histórico de neg          | ociações     | Produtos C   | omprados                                | Histórico de por        | ntualidade No                          | tas fiscais de saio                 | ia            |                        |            |                        | DIV                | 1.00                                |                            |              |
| * Selecionad()                  | Cód. empre V                       | enda n°  Tipo d                                          | e ven Cód. client         | te Nome/Ra   | iză Endereçi | o Bairro                                | Cidade                  | < < Nenhum dac                         | Telefone                            | Vir. total    | CPF/CNPJ               | Iden./Insc | Aprovado               | Data aprov: Tipo a | prova Situação                      | Emissão                    | Observação   |
| 4                               | III                                | 1                                                        |                           |              |              |                                         |                         |                                        |                                     |               |                        |            |                        |                    |                                     |                            | *            |
| * Id                            | Cód. empre N                       | °pedido Cód. b                                           | arras Descrição           | Unidade      | Qtd.         | Unitário                                | Alíquota                | Custo Cód.<br><< Nenhum dao            | produ Total do<br>o a ser exibido > | te Percentual | Unitário pre           | Desconto   | n Valor de De          | Valor mínin Outro  | s Des Encargo rat                   | Pr. de vend                | Peso líquid  |
| 4                               | IIII                               |                                                          |                           |              |              |                                         |                         |                                        |                                     |               |                        |            |                        |                    |                                     |                            | +            |
|                                 |                                    |                                                          |                           |              |              |                                         |                         |                                        |                                     |               |                        |            |                        |                    | /alor da maior com<br>Média de comp | opra: R\$ (<br>pras: R\$ ( | ),00<br>),00 |

Esse recurso permite visualizar todo o histórico do cliente: quais são os pedidos (compra e venda), se há contas a receber pendentes ou não, cheques recebidos, negociações, produtos comprados, pontualidade e também as notas emitidas a ele.

#### 3.1 Cadastrando Negociações

Para realizar o Cadastro de Negociações acesse as aplicações pelo seguinte caminho:

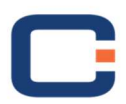

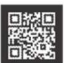

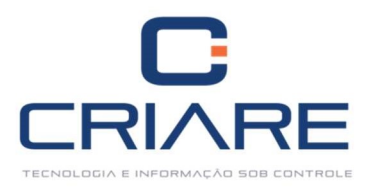

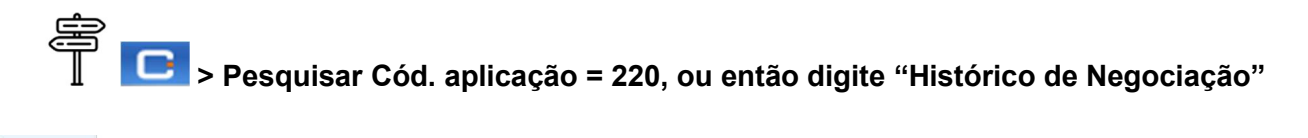

| 0                     |                               |                         |
|-----------------------|-------------------------------|-------------------------|
| Aplicações            | Localizar aplicação           |                         |
| Aplicações            | Cód. aplicação Descrição      |                         |
| and the second second | OK HISTÓRICO DE NEGOCIAÇÃO    |                         |
| Informações           |                               |                         |
|                       | * Cód. aplicação Descrição    | Disponível              |
| Atualizar Acessos     | E 220 HISTÓRICO DE NEGOCIAÇÃO | A partir da versão Full |

#### Clique no botão [Inserir].

| Sector States and |              |       |   |   |
|-------------------|--------------|-------|---|---|
| Cadastro          |              |       |   |   |
| Campos a serem in | nformados    |       |   |   |
| D. Negociação:    |              |       |   |   |
| Cód. cliente:     |              |       |   |   |
| )ata:             | 06/02/2018 - | Hora: | - |   |
|                   |              |       |   |   |
| forma de contato. |              |       |   |   |
| Contato:          |              |       |   |   |
| Responsável:      | 1            |       |   |   |
| Categoria:        | 1            |       |   |   |
| categona.         | -            |       |   |   |
| Negociação        |              |       |   |   |
|                   |              |       |   | 4 |
|                   |              |       |   |   |
|                   |              |       |   |   |
|                   |              |       |   |   |
|                   |              |       |   |   |
|                   |              |       |   |   |
|                   |              |       |   |   |

Insira as informações da negociação e clique no botão [F10 – Gravar].

## 3.2 Cadastrando Categorias Pesquisar Cód. aplicação = 221, ou então digite "Categoria de Histórico de Negociação"

| 0                 |                                                      |                         |
|-------------------|------------------------------------------------------|-------------------------|
| Aplicações        | Cód anlicação Descrição                              |                         |
|                   | OK CATEGORIA                                         |                         |
| Informações       |                                                      |                         |
|                   | * Cód. aplicação Descrição                           | Disponível              |
| Atualizar Acessos | 221 CADASTRO DE CATEGORIA DE HISTÓRICO DE NEGOCIAÇÃO | A partir da versão Full |

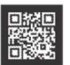

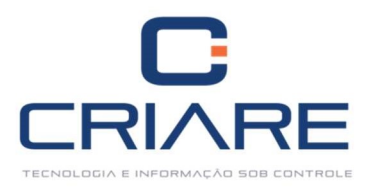

| Campos a serem informados<br>Código Descrição |  |
|-----------------------------------------------|--|
| Código Descrição                              |  |
|                                               |  |
|                                               |  |

Basta cadastrar a categoria, por exemplo, se cobrança, se pós venda, contato de rotina.

#### 4. ENDEREÇOS ALTERNATIVOS

Ainda podemos fazer o cadastro de endereços alternativos dentro do sistema. Para realizar o cadastro acesse o seguinte caminho:

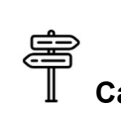

### Cadastros > Emitentes > Endereços alternativos

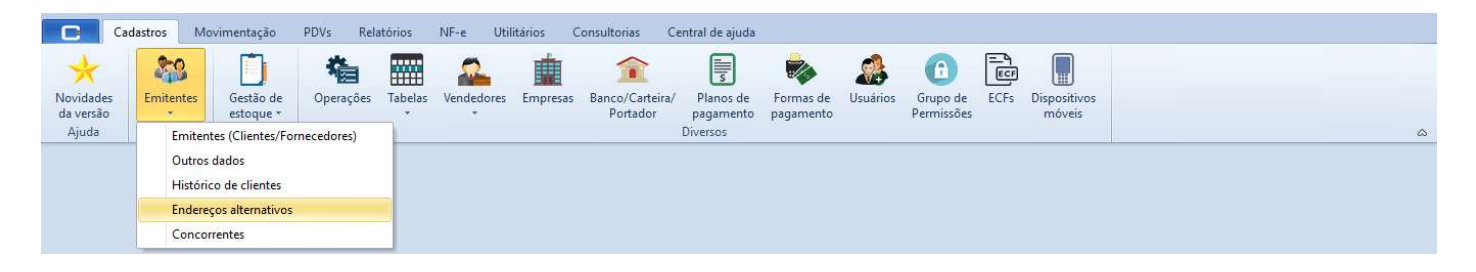

Clique no botão [Inserir].

|             | Número                  |
|-------------|-------------------------|
| Complemento |                         |
| Telefone    |                         |
| - ()        |                         |
|             |                         |
|             |                         |
|             | Complemento<br>Telefone |

Após preencher os campos clique no botão [F10 - Gravar].

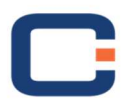

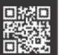

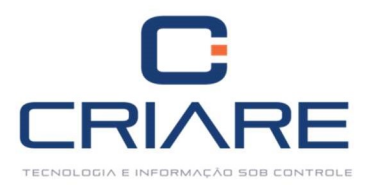

#### 5. MIGRAR DADOS DE EMITENTE (Aplicação 974)

Essa aplicação permite que um cliente/fornecedor cadastrado em duplicidade seja migrado para um único cadastro. Para isso acesse o caminho:

|                   | Pesquisar Cod. aplicação = 974, ou então digite "Migrai                                                                                                | r Dado |
|-------------------|----------------------------------------------------------------------------------------------------|--------|
|                   |                                                                                                    |        |
| Localizar aplicaç |                                                                                                    |        |
| Cód. aplicação    | Descrição                                                                                                    |        |
| OK                | MIGRAR                                                                                                    |        |
| * Cód. aplicação  | Descrição                                                                                                    |        |
| •                 | 974 MIGRAR DADOS DE EMITENTE A partir da versão Standard                                                                                               |        |
|                   | Para o emitente  Cód. emitente  Cód. emitente  Opções  Desativar o emitente no cadastro  Excluir o emitente no cadastro  Marter o emitente no cadastro |        |

Basta escolher o cliente que se deseja migrar primeiro e depois o cliente que receberá seus dados. Em seguida escolha a opção desejada: desativar o emitente no cadastro, excluir o emitente no cadastro ou manter o emitente no cadastro.

Todos os treinamentos deverão ser agendados com antecedência, através do telefone (35)3829-9500, ou pelo atendimento on-line com a responsável pelos agendamentos.

E-mail: treinamento@criareinformatica.com.br

Atu

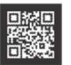

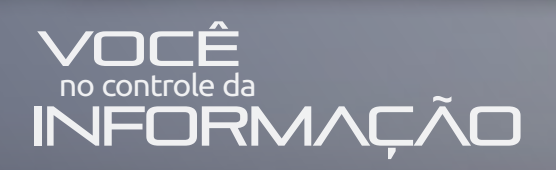

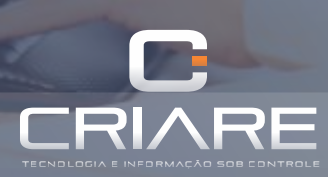

35 3829 9500 www.criareti.com.br RUA FRANCISCO JOSÉ DE LIMA 86 • SERRA AZUL • 37200 000 . LAVRAS.MG

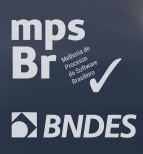

%
LEON